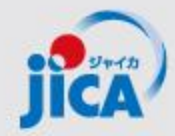

# 事業・契約管理プラットフォーム(PF)の 操作実習向け冒頭概要説明

# 2025年1月 JICA国際協力調達部

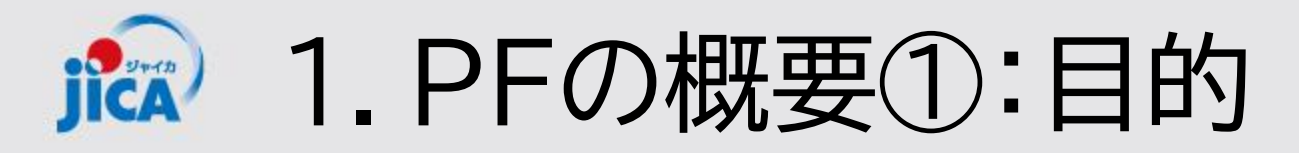

#### <u>目的</u>

契約管理を電子化し、情報・コミュニケーションを一元管理・見える化することで、 業務負担やミスの削減を図る。

#### 課題

#### コミュニケーションが属人化し、 効率性や情報管理で課題が発生して いる

- 関係者間のメールやり取りによるやり 取りの散逸
- やり取りしたファイル等の情報が散逸
- 担当者ごと対応の違い、進捗のブラックボックス化
- 対応時間等のデータが見えない

#### 対応

- コミュニケーションの効率を上げて事業の 質の向上につなげる
- ・やり取りをプラットフォームに集約
- ・契約相手方からの膨大なファイルを一 元管理
- ・フローの標準化/進捗の見える化・通 知/やり取りの履歴を保存
- ・蓄積した情報の抽出・分析による業務 フロー改善

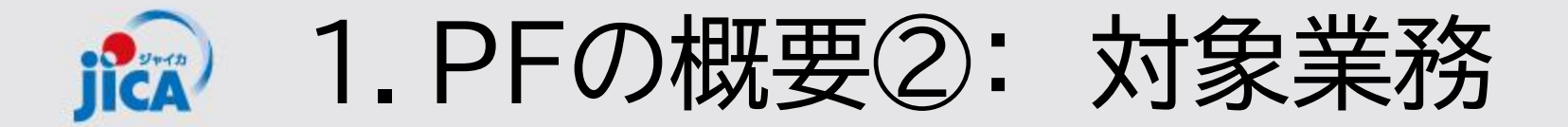

#### 1. 利用対象となる範囲 当面の対象: コンサルタント等契約(業務実施契約)

### <u>2.アカウントの提供期間</u> 「契約締結3点セットの提出」~「最終支払いの実行」まで

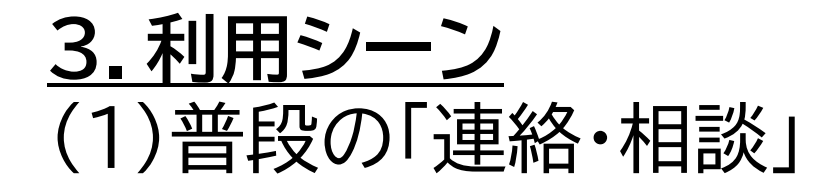

1. PFの概要③: 利用者とできること JICA

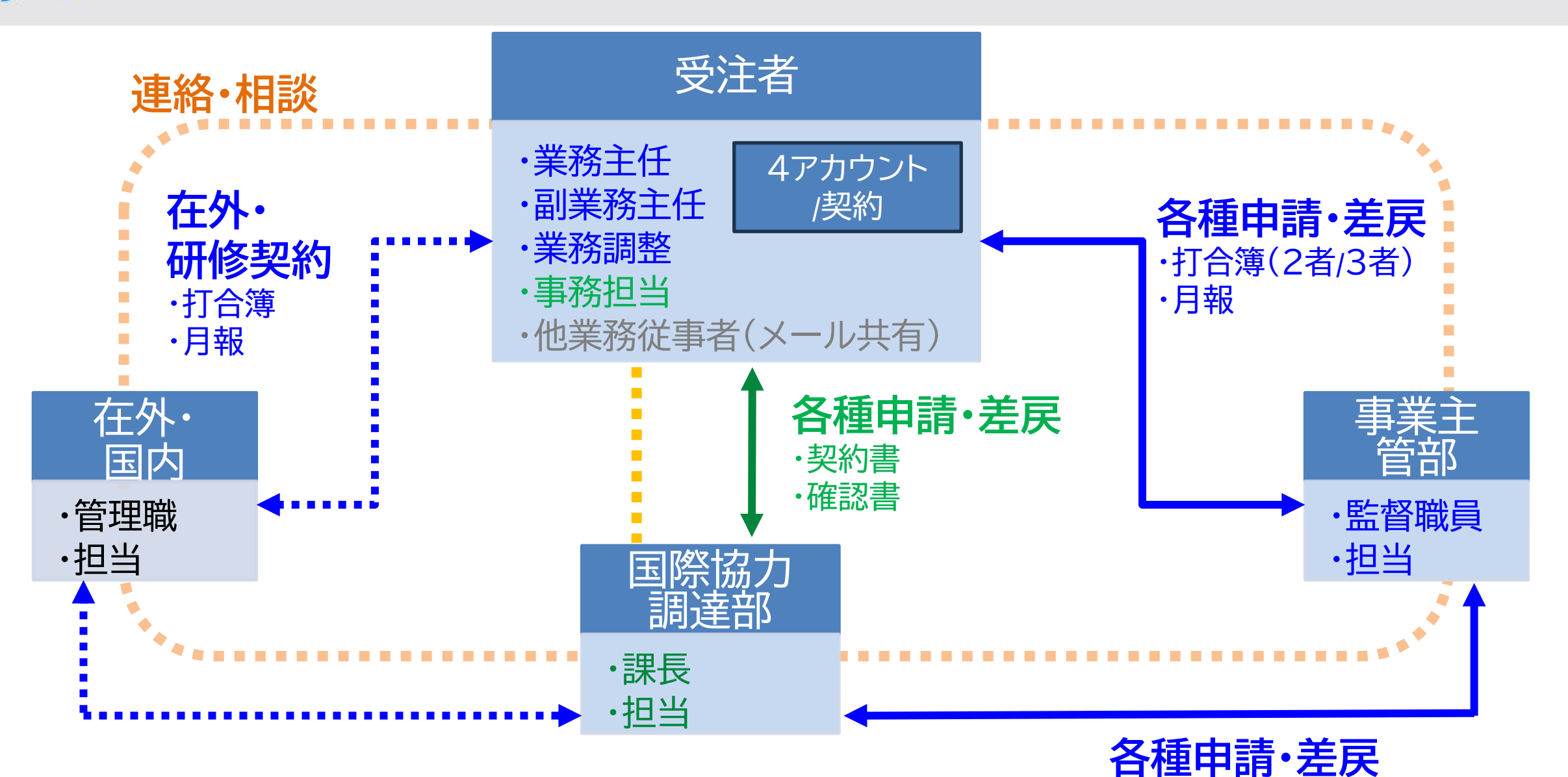

·打合簿(3者)

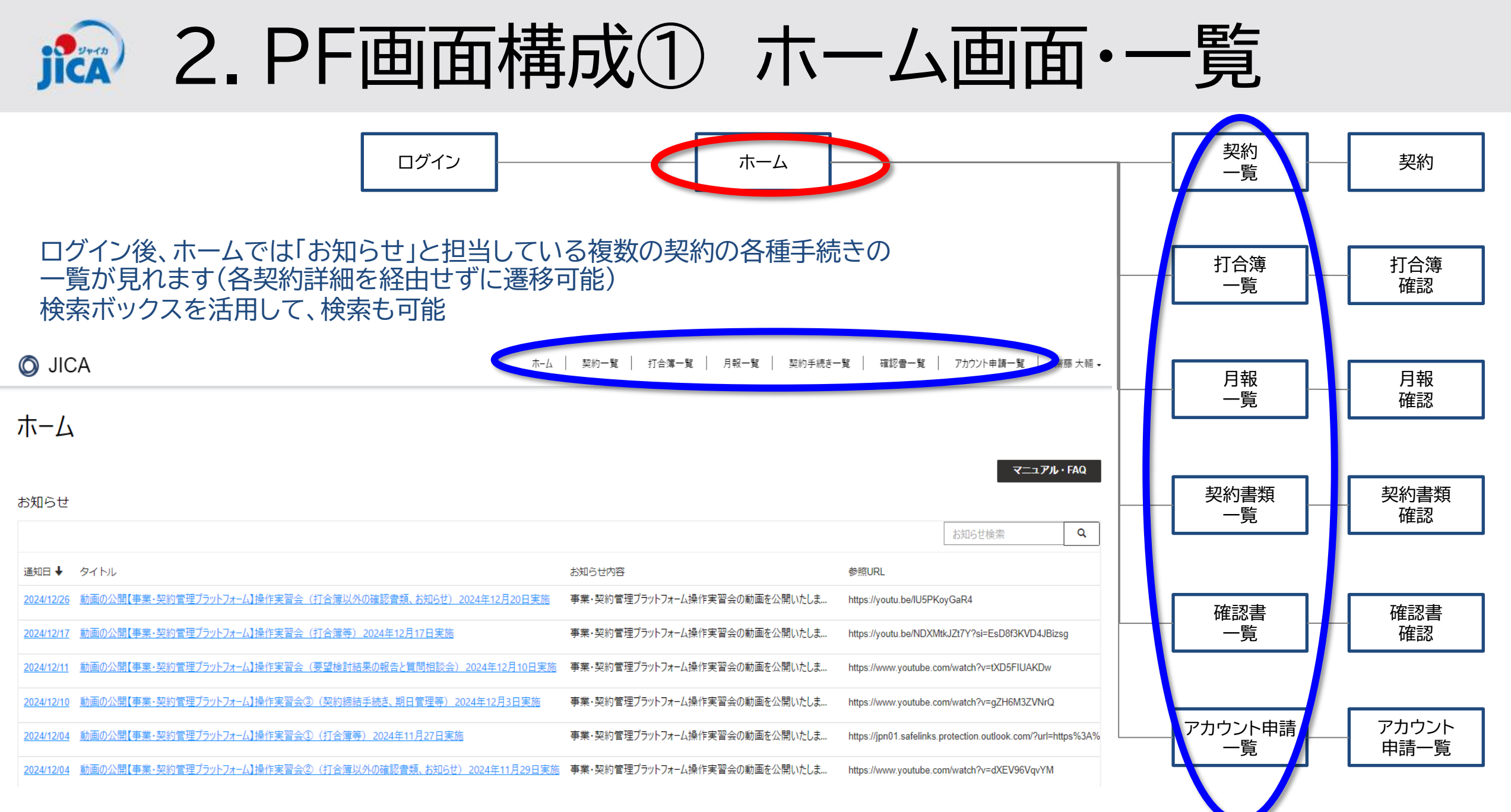

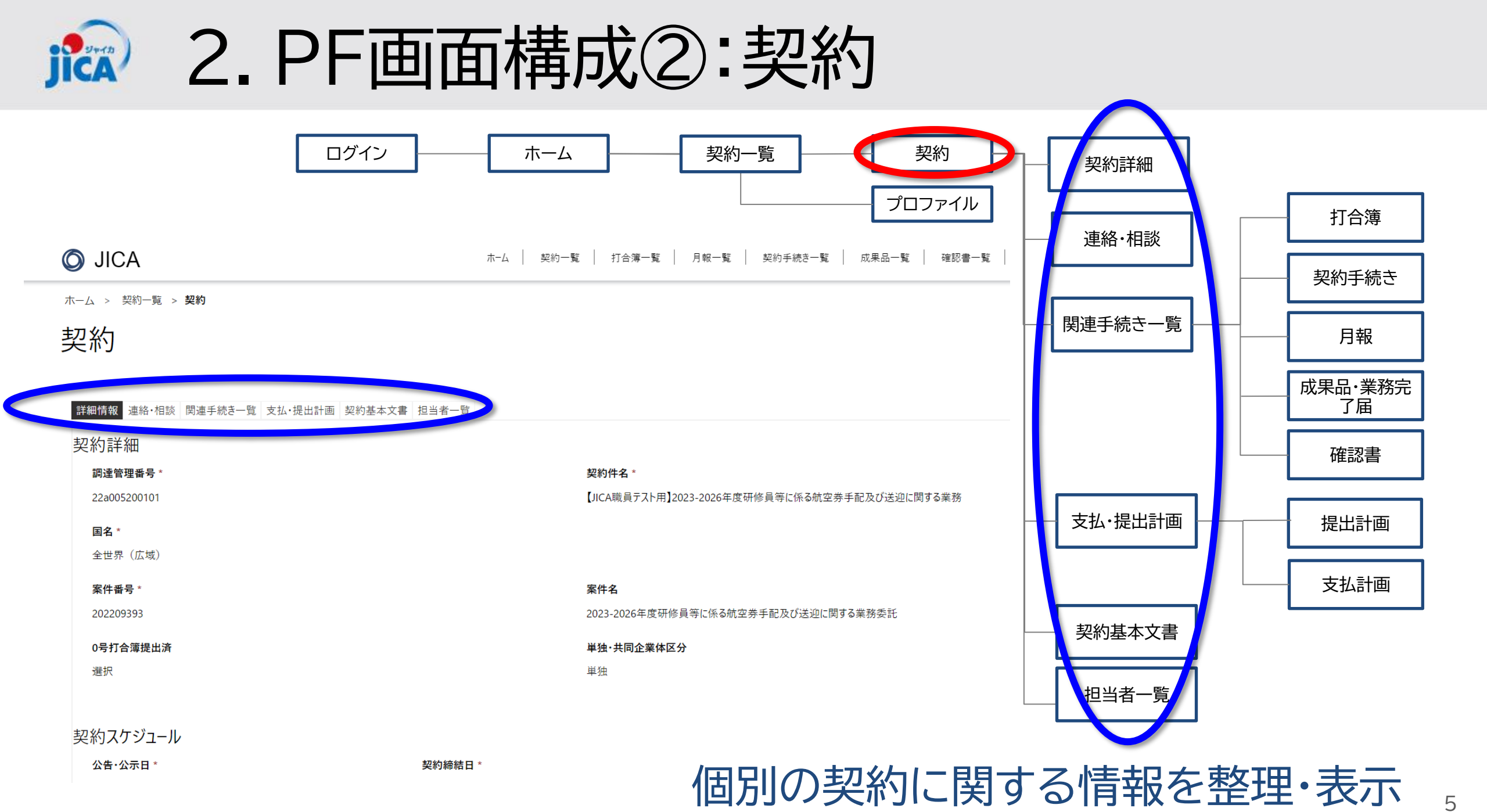

# 🄝 2. PF画面構成③:関連手続き一覧

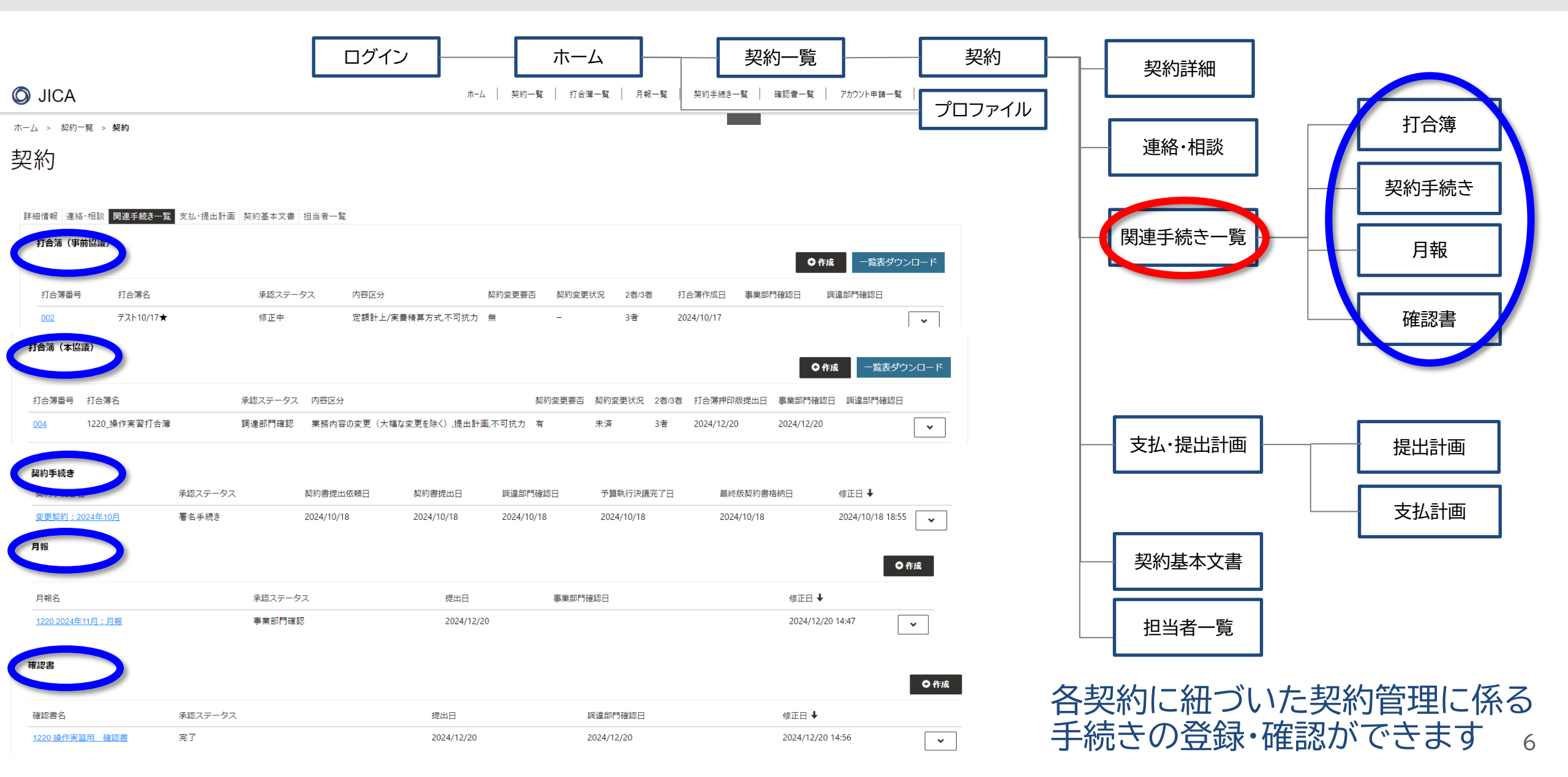

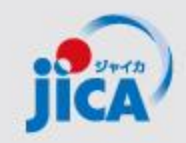

3. PF取扱い業務フロー(一覧)

| 名称                      | 機能                                                                                                    |                                                                                                    |
|-------------------------|----------------------------------------------------------------------------------------------------|----------------------------------------------------------------------------------------------------|
| 受注者アカウント作成              | 受注者のアカウントを新規発行する                                                                                                    | Azure<br>AD B2C                                                                                                    |
| 受注者ログイン                 | 受注者がアカウント発行後、ログインする                                                                                                    | 多要素認証                                                                                                    |
| 連絡·相談                   | メールの代替として、スレッドによりチャットを行う                                                                                                    |                                                                                                    |
| 打合簿事前協議~承認              | 受注者が打合簿案を作成し、JICAの事業部・契約担当で確認する事前協議(差戻あ<br>り)                                                                                                    | フ契                                                                                                    |
| 打合簿本協議~承認               | ・押印に変わる承認ワークフローとして利用<br>・打合簿とファイルー式を承認・格納                                                                                                    | 7<br>1<br>管<br>ム理<br>上に                                                                                                    |
| 契約書3点セットの提出~<br>承認・電子署名 | 契約担当から契約書類の作成・提出を依頼し、受注者は契約書類をPF上に提出する。<br>国際協力調達部はPF外(紙)で内部承認を行い、電子契約システムで双方署名を行う。<br>署名契約書をPFの契約情報(変更契約)に保管する。                                                                                                    | で実施務フ                                                                                                    |
| 月報提出~確認                 | 受注者が月報を提出し、事業部が確認、PF上に保管                                                                                                    |                                                                                                    |
| 確認書提出~確認                | 受注者が確認書を提出し、国際協力調達部が確認する。                                                                                                    | をプ                                                                                                    |
| 関連手続き参照                 | 過去の打合簿・契約・月報・確認書関連申請を検索して参照する。                                                                                                    | フット                                                                                                    |
| 期日管理                    | 提出する成果品等の期日を取込み、その期日に応じてアラートを通知                                                                                                    |                                                                                                    |
| お知らせ管理                  | 各種お知らせを登録し、登録されたお知らせを通知する。                                                                                                    |                                                                                                    |
|                         | 名称受注者アカウント作成受注者ログイン連絡・相談打合簿事前協議~承認打合簿事前協議~承認打合簿事前協議~承認打合簿事前協議~承認打合簿本協議~承認「日第本協議~承認「月報提出~確認「月主「月主第二第二第二第二第二第二第二第二第二第二第二第二第二第二第二第二第二第二第二第二第二第二第二第二第二第二第二第二第二第二第二第二第二第二第二第二第二第二第二第二第二第二第二第二第二第二第二第二第二第二第二第二第二第二第二第二第二第二第二第二第二第二第二第二第二第二第二第二第二第二第二第二第二第二第二第二第二第二第二第二第二第二第二第二第二 <t< td=""><td>名称機能受注者アカウント作成受注者のアカウントを新規発行する受注者ログイン受注者がアカウント発行後、ログインする連絡・相談メールの代替として、スレッドによりチャットを行う連絡・相談メールの代替として、スレッドによりチャットを行う打合簿事前協議~承認受注者が打合簿案を作成し、JICAの事業部・契約担当で確認する事前協議(差戻あり)打合簿本協議~承認*押印に変わる承認ワークフローとして利用<br/>・打合簿とファイルー式を承認・格納契約書3点セットの提出<br/>案認・電子署名契約担当から契約書類の作成・提出を依頼し、受注者は契約書類をPF上に提出する。<br/>国際協力調達部はPF外(紙)で内部承認を行い、電子契約システムで双方署名を行う。<br/>署名契約書をPFの契約情報(変更契約)に保管する。月報提出~確認受注者が用報を提出し、事業部が確認、PF上に保管確認書提出~確認受注者が確認書を提出し、国際協力調達部が確認する。関連手続き参照過去の打合簿・契約・月報・確認書関連申請を検索して参照する。期日管理提出する成果品等の期日を取込み、その期日に応じてアラートを通知お知らせ管理各種お知らせを登録し、登録されたお知らせを通知する。</td></t<> | 名称機能受注者アカウント作成受注者のアカウントを新規発行する受注者ログイン受注者がアカウント発行後、ログインする連絡・相談メールの代替として、スレッドによりチャットを行う連絡・相談メールの代替として、スレッドによりチャットを行う打合簿事前協議~承認受注者が打合簿案を作成し、JICAの事業部・契約担当で確認する事前協議(差戻あり)打合簿本協議~承認*押印に変わる承認ワークフローとして利用<br>・打合簿とファイルー式を承認・格納契約書3点セットの提出<br>案認・電子署名契約担当から契約書類の作成・提出を依頼し、受注者は契約書類をPF上に提出する。<br>国際協力調達部はPF外(紙)で内部承認を行い、電子契約システムで双方署名を行う。<br>署名契約書をPFの契約情報(変更契約)に保管する。月報提出~確認受注者が用報を提出し、事業部が確認、PF上に保管確認書提出~確認受注者が確認書を提出し、国際協力調達部が確認する。関連手続き参照過去の打合簿・契約・月報・確認書関連申請を検索して参照する。期日管理提出する成果品等の期日を取込み、その期日に応じてアラートを通知お知らせ管理各種お知らせを登録し、登録されたお知らせを通知する。 |

\*成果品提出は対象外(成果品、検査調書等の提出・承認は従来どおり)

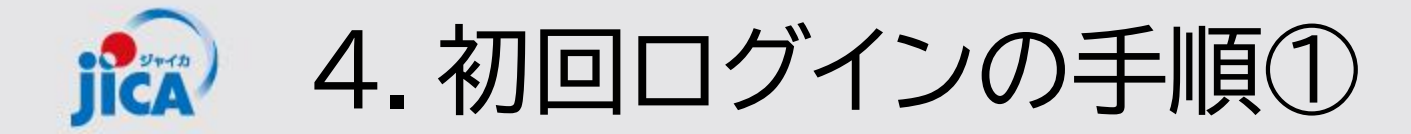

# 1. 初回ログインメールの受領

事業契約管理プラットフォーム(platform for pcm@jica.go.jp)からメール送付

**差出人:** 事業契約管理ブラットフォーム <<u>platform for pcm@jica.go.jp</u>> 日時: 2024年12月26日 11:57:04 JST

宛先:

件名: <<検証>>【登録完了・初回ログインのお願い】JICA事業・契約管理ブラットフォーム(PF-PCM)

※このメールアドレスは送信専用です
 株式会社
 様

先日ご提出いただいた「事業・契約管理プラットフォーム」(通称:PF-PCM)のアカウント登録が完了いたしました。 以下のURLからサイトを開いていただき、招待コードを入力してログインをお願いいたします。 URL:サイトはこちら

招待コード:BwLSoTrm3c6tPJPXIOhCYCAYa6nww

※当メールは送信専用のため、ご返信頂いても対応いたしかねますので、ご了承ください。 ※ご不明な点やお問い合わせはこちら

#### contact.jica.pcm@bigtreetc.com

※このメールにお心当たりがない場合、第三者が申請アドレスの入力を誤った可能性があります。 その際は大変お手数ではございますが、メールを破棄していただきますよう、お願いいたします。

独立行政法人 国際協力機構 (JICA) 事業・契約管理プラットフォーム (PF-PCM) JICAホームページ 調達情報: <u>ホームページはこちら</u>  招待コードは「あなた個人のもの」 他の方への共有・転送は×
 システム的に招待コードは 再利用不可としました

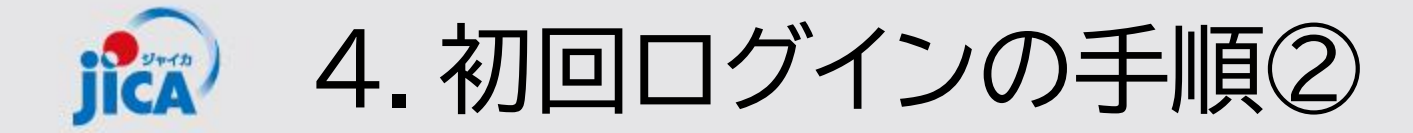

#### 2. Azure AD B2Cのサインアップ Azure AD B2Cにて、ご自身のメールと紐づける形でID、PWを設定 マニュアルはこちら→リンク \*IDは原則変更不可

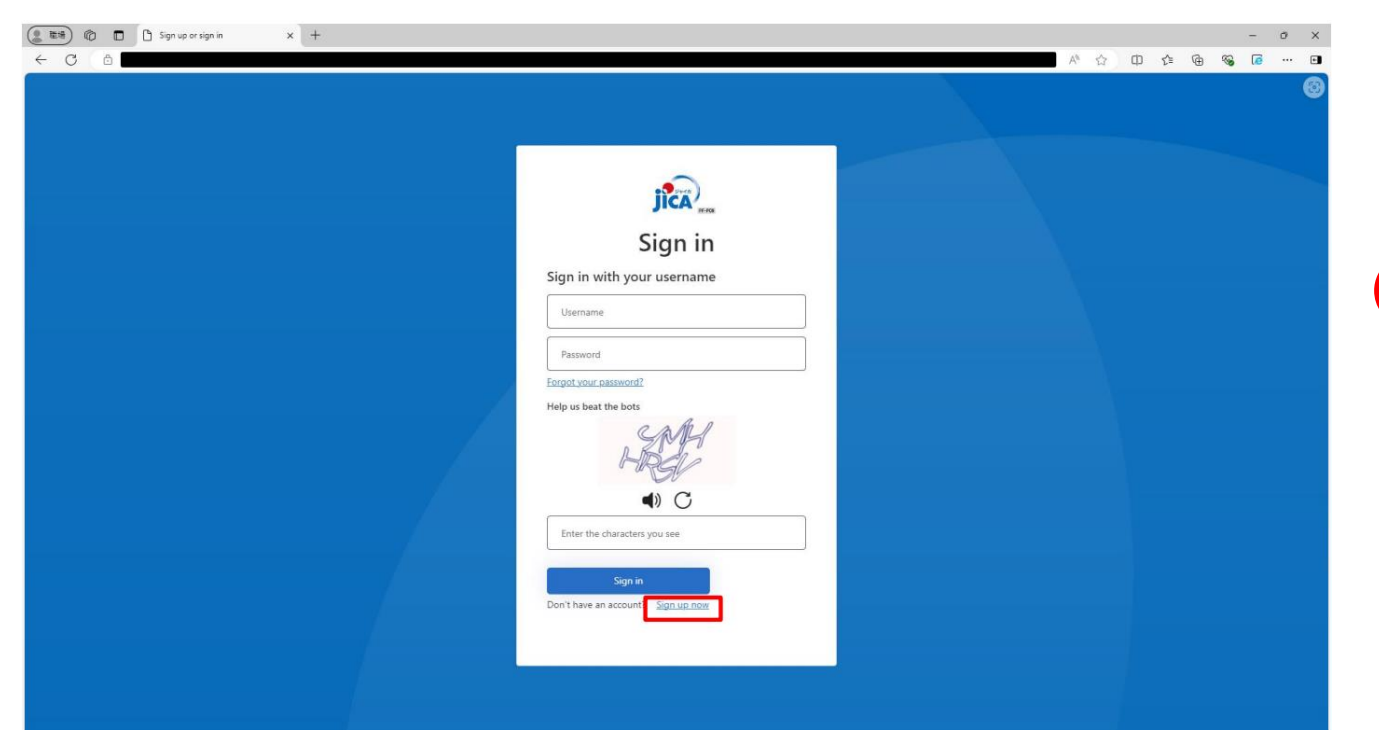

# 1メールアドレスにつき、1アカウントの設定

3. 事業契約管理PFへのログイン 初回ログインメールの招待コードをコピー&ペーストして初回ログイン

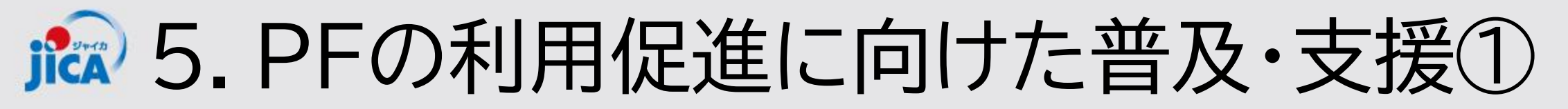

# <u>1.操作実習の実施</u>

| バッチ | 回  | 日付      | 時間          | テーマ                          |
|-----|----|---------|-------------|------------------------------|
| 第3  | 10 | 1/21(火) | 10:00-11:00 | 打合簿、検索/参照の仕方③                |
| バッチ | 11 | 1/28(火) | 10:00-12:30 | 打合簿以外の確認書類、打合簿(続き)、検索/参照の仕方③ |
|     | 12 | 2/4(火)  | 10:00-12:30 | 契約締結手続、期日管理お知らせ③             |
|     | 13 | 2/12(水) | 10:00-11:00 | 要望検討結果の報告③                   |

### 【操作実習の申し込み】

希望者は次のFORMSからお申込み下さい 【操作実習会開催】事業・契約管理プラットフォーム

#### 【過去の実習資料・動画】

実習資料:事業・契約管理プラットフォームポータルサイト | JICAについて - JICA 動画:PF上に格納・本日の参加者には別途メールでも共有

# ▶ 5. PFの利用促進に向けた普及・支援②

# 【操作実習に関するPFの利用申請】

●会社単位で、操作実習を行うためのダミー契約を提供します。1ダミー契約上限3名までで、「登録者情報」をFORMSから申請して下さい

https://forms.office.com/r/0J2iEhnyGr

\*既にPFのアカウントを持っている方は、申請不要です

●申請に際しては、FORMSに記載している「利用に関する同意事項」同意した上で、申 請者の責任の上で適切な利用者を登録申請するとともに、PFで取得する情報の適切な 管理を行ってください

●1社あたり複数のダミー契約の申し込みも可能です。

●利用申請にあたっては次の項目を登録して下さい ①会社名、②利用者情報(氏名、読み仮名(カタカナ)、メールアドレス)、③利用にあ たっての同意事項 \*申請の際は必ず、1名業務主任者を設定して下さい

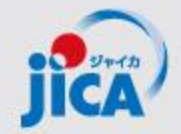

# 事業・契約管理プラットフォーム 打合簿以外の確認・報告書、打合簿(本協議) 検索・参照方法

### 操作実習会② JICA国際協力調達部

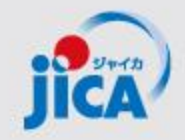

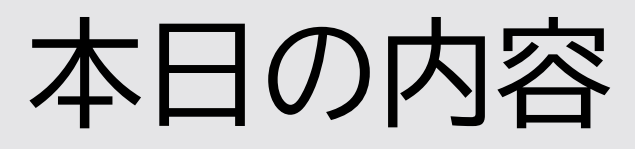

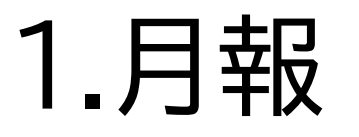

# 2.打合簿以外の確認書類

# 3.打合簿作成(本協議)

# 4.質疑応答

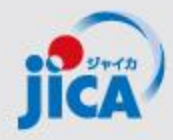

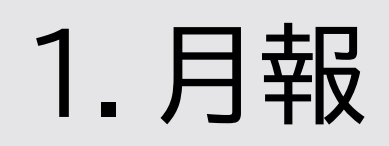

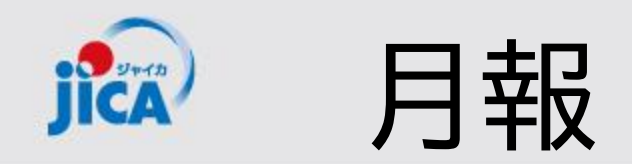

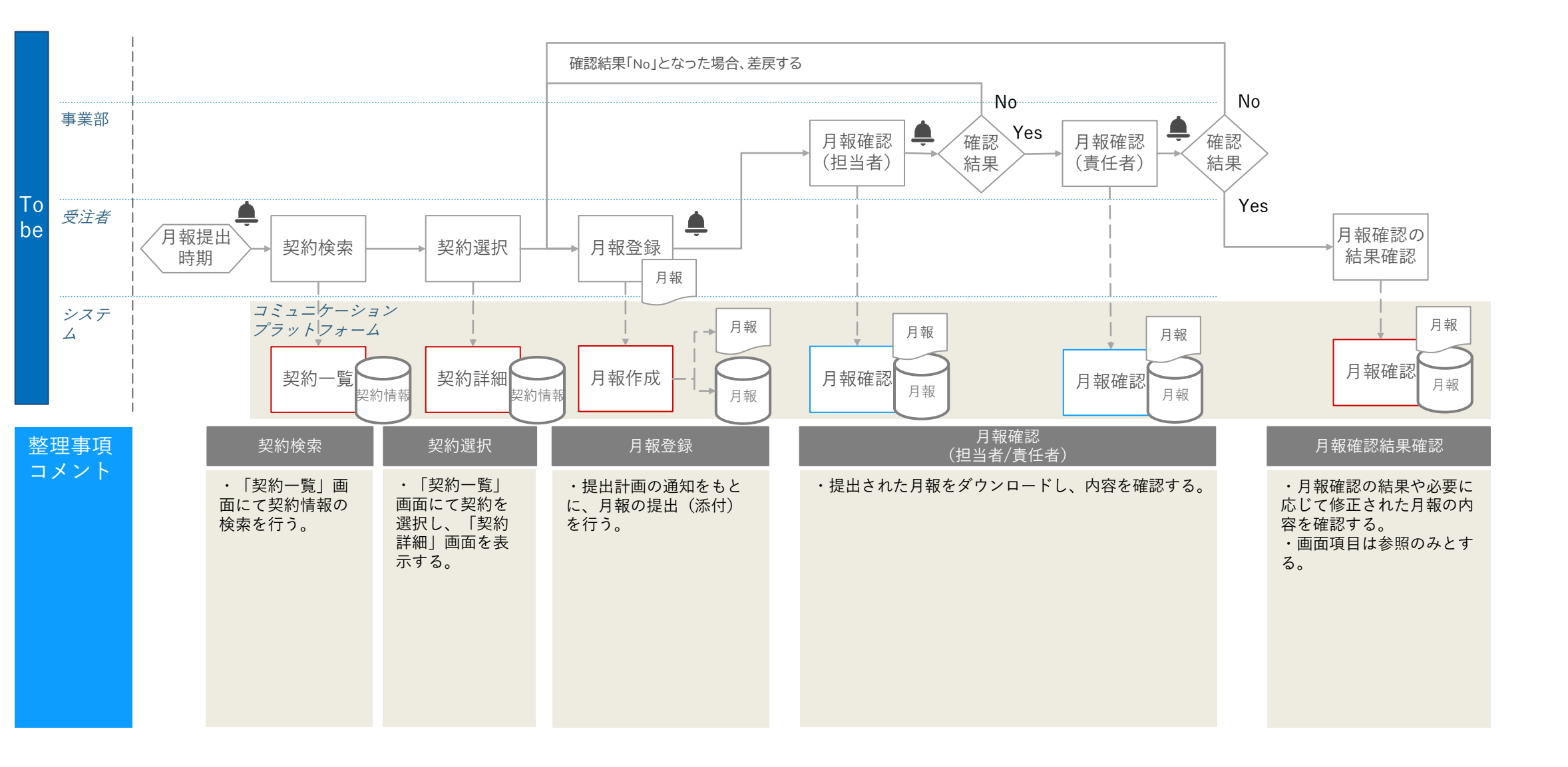

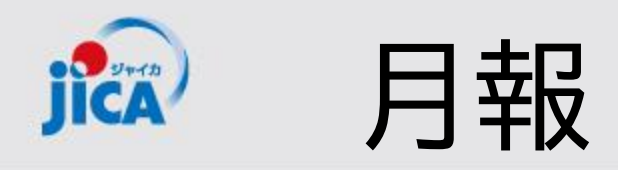

| 🔘 JIC             | A                                     | ホーム 契約一覧         | 打合簿一覧   月報-           | 一覧 契約手続き一覧 確認書一覧       | アカウント申請一覧        |                    |
|-------------------|---------------------------------------|------------------|-----------------------|------------------------|------------------|--------------------|
| ホーム               |                                       |                  | ホーム面                  | 画面から「契約一覧              | 」をクリッ            | ク                  |
| お知らせ              |                                       |                  |                       |                        | र <u>-</u>       | ニュアル・FAQ           |
|                   |                                       |                  |                       | 部分一致検索を行うには、ワイルドカード    | シテクアスタリスク(お知らせ検索 | *)を使用します。<br>Q     |
| 通知日 ↓             | タイトル                                  |                  |                       | お知らせ内容                 |                  | 参照URL              |
| 2025/01/22        | 動画の公開【事業・契約管理プラットフォーム】操作実習会(質疑応答・要望を  | 食討結果及びアカウント申請手   | <u>〔順〕2025年1月15日実</u> | 施 事業・契約管理プラットフォーム操作実習会 | の動画を公開いたしま       | https://youtu.be/r |
| 2025/01/22        | 動画の公開【事業・契約管理プラットフォーム】操作実習会(打合簿等)2025 | <u>年1月21日実施</u>  |                       | 事業・契約管理プラットフォーム操作実習会   | の動画を公開いたしま       | https://youtu.be/F |
| 2025/01/16        | 動画の公開【事業・契約管理プラットフォーム】操作実習会(契約締結手続き、  | 期日管理等)2025年1月1   | 0日実施                  | 事業・契約管理プラットフォーム操作実習会   | の動画を公開いたしま       | https://youtu.be/2 |
| 2024/12/26        | 動画の公開【事業・契約管理プラットフォーム】操作実習会(打合簿以外の確認  | 認書類、お知らせ) 2024年1 | <u>2月20日実施</u>        | 事業・契約管理プラットフォーム操作実習会   | の動画を公開いたしま       | https://youtu.be/l |
| 2024/12/17        | 動画の公開【事業・契約管理プラットフォーム】操作実習会(打合簿等)2024 | 1年12月17日実施       |                       | 事業・契約管理プラットフォーム操作実習会   | の動画を公開いたしま       | https://youtu.be/f |
| <u>2024/12/11</u> | 動画の公開【事業・契約管理プラットフォーム】操作実習会(要望検討結果の   | 報告と質問相談会) 2024年  | 12月10日実施              | 事業・契約管理プラットフォーム操作実習会   | の動画を公開いたしま       | https://www.yout   |
| 2024/12/10        | 動画の公開【事業・契約管理プラットフォーム】操作実習会③(契約締結手続   | き、期日管理等) 2024年12 | 2月3日実施                | 事業・契約管理プラットフォーム操作実習会   | の動画を公開いたしま       | https://www.yout   |
| 2024/12/04        | 動画の公開【事業・契約管理プラットフォーム】操作実習会①(打合簿等)20  | 24年11月27日実施      |                       | 事業・契約管理プラットフォーム操作実習会   | の動画を公開いたしま       | https://jpn01.safe |

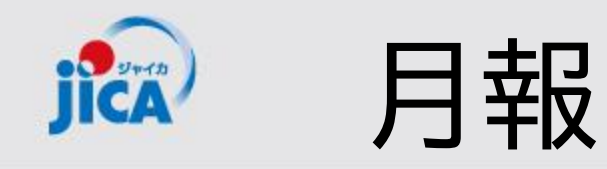

契約一覧

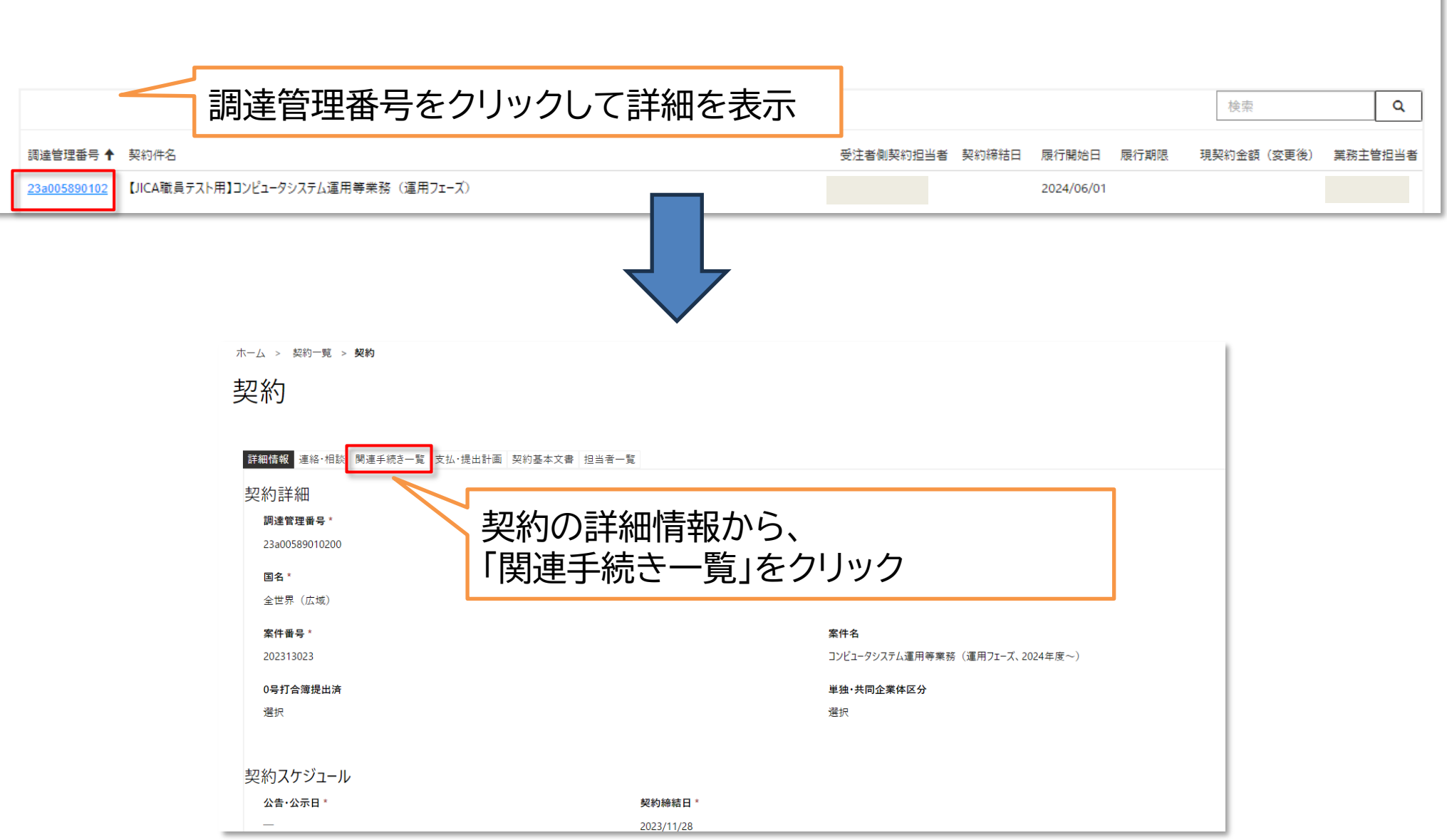

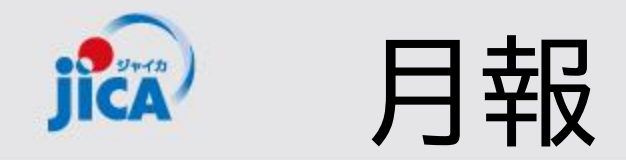

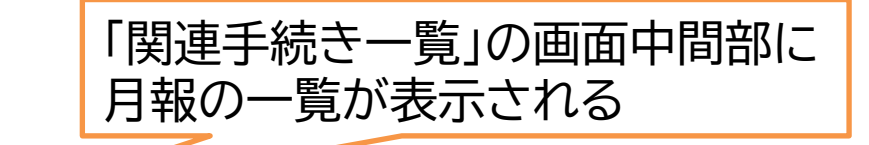

| 報名               | 承認ステータス | 提出日        | 事業部門確認日    | 修正日 ✦            |
|------------------|---------|------------|------------|------------------|
| 24年10月:月報        | 完了      | 2024/11/12 | 2024/11/13 | 2024/11/12 15:16 |
| <u>24年10月:月報</u> | 完了      | 2024/11/12 | 2024/11/12 | 2024/11/12 14    |
|                  |         |            |            |                  |

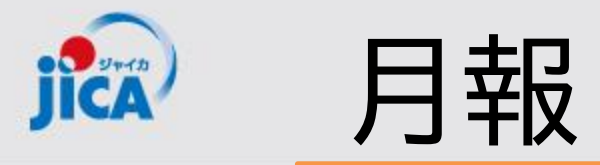

| <b>画面上半部</b><br><sup>ホーム &gt; 契約一覧 &gt; 契約 &gt; 月報作成</sup> | ・自動で表示される「yyyy年MM月:月報」<br>・自由に編集可能<br>※1/28の実習会では、先頭に、<br>「1/28」を入力してください。 |                                               |                           |                                     |          |     |
|------------------------------------------------------------|----------------------------------------------------------------------------|-----------------------------------------------|---------------------------|-------------------------------------|----------|-----|
| 月報情報<br>月報名*<br>2024年10月:月報                                |                                                                            | レコードの検索                                       | 7-                        |                                     | X<br>Q   |     |
|                                                            | _                                                                          | レコードを 1 つ選択し、 (選択) をクリックして統行し                 | ます<br>洞法体神 <del>感</del> 早 | 初约/年夕                               | <u>_</u> |     |
|                                                            |                                                                            | ● ハレフトは ● ● ● ● ● ● ● ● ● ● ● ● ● ● ● ● ● ● ● | 23a005890102              | 【JICA職員テスト用】コンピュータシステム運用等業務(運用フェーズ) | -11      |     |
| ステークス史新腹座 (初回)<br>提出者 (初回)                                 |                                                                            |                                               | 23a005890102              | 【JICA職員テスト用】コンピュータシステム運用等業務(運用フェーズ) |          |     |
|                                                            |                                                                            |                                               | 23a005890102              | 【JICA職員テスト用】コンピュータシステム運用等業務(運用フェーズ) |          |     |
| 提出日/提出者(初回)                                                |                                                                            | 操作実習10/23                                     | 23a005890102              | 【JICA職員テスト用】コンピュータシステム運用等業務(運用フェーズ) |          |     |
| -                                                          |                                                                            | 操作実習10/29                                     | 23a005890102              | 【JICA職員テスト用】コンピュータシステム運用等業務(運用フェーズ) |          |     |
|                                                            |                                                                            | 操作実習トレーニング用①                                  | 23a005890102              | 【JICA職員テスト用】コンビュータシステム運用等業務(運用フェーズ) |          |     |
| ステータス更新履歴                                                  |                                                                            | 操作実習用①                                        | 23a005890102              | 【JICA職員テスト用】コンピュータシステム運用等業務(運用フェーズ) | ·        |     |
| 提出者                                                        |                                                                            |                                               |                           | 選択 キャンセル                            | 値の削除     |     |
| 提出日/提出者                                                    | 事業部門確認日                                                                    | 検索ボタンをクリックすると                                 | ヒ上図ボック                    | スが現れるので、該当のスレ                       | ッドを選払    | 尺する |
| 連絡·相談                                                      | ・関連スレッドの紐づけが可能                                                             |                                               |                           |                                     |          |     |
| 連絡・相談スレッド① 《                                               |                                                                            | ٩                                             |                           |                                     |          |     |
| 連絡・相談スレッド(2)                                               |                                                                            |                                               |                           |                                     |          |     |
| 連絡・相談スレッド③                                                 |                                                                            |                                               |                           |                                     |          |     |
|                                                            |                                                                            | ч<br>                                         |                           |                                     |          |     |

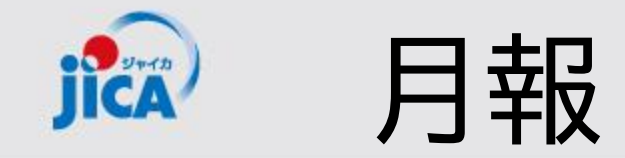

| 画面下半部                                                                                |
|--------------------------------------------------------------------------------------|
| 差戻理由・備考 Brit American American                                                       |
| ※本項目に貼り付けた画像は、通知メールでは参照できません。<br>差戻理由                                                |
|                                                                                      |
|                                                                                      |
|                                                                                      |
|                                                                                      |
| 備考                                                                                   |
| Enter text                                                                           |
|                                                                                      |
|                                                                                      |
|                                                                                      |
| ダ フォント ・ サ ・ B I U <u>2</u> ・ <u>A</u> ・ ≡ ≔ ・≡ ・≡ = ≡ = = = = = = = = = = = = = = = |
| 同画面左下部にある ・ ・ ・ ・ ・ ・ ・ ・ ・ ・ ・ ・ ・ ・ ・ ・ ・ ・ ・                                      |
| 一時保存                                                                                 |

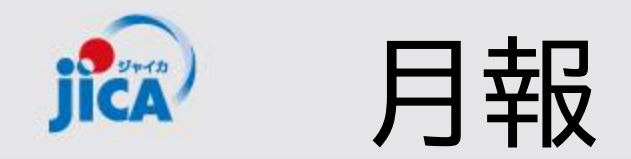

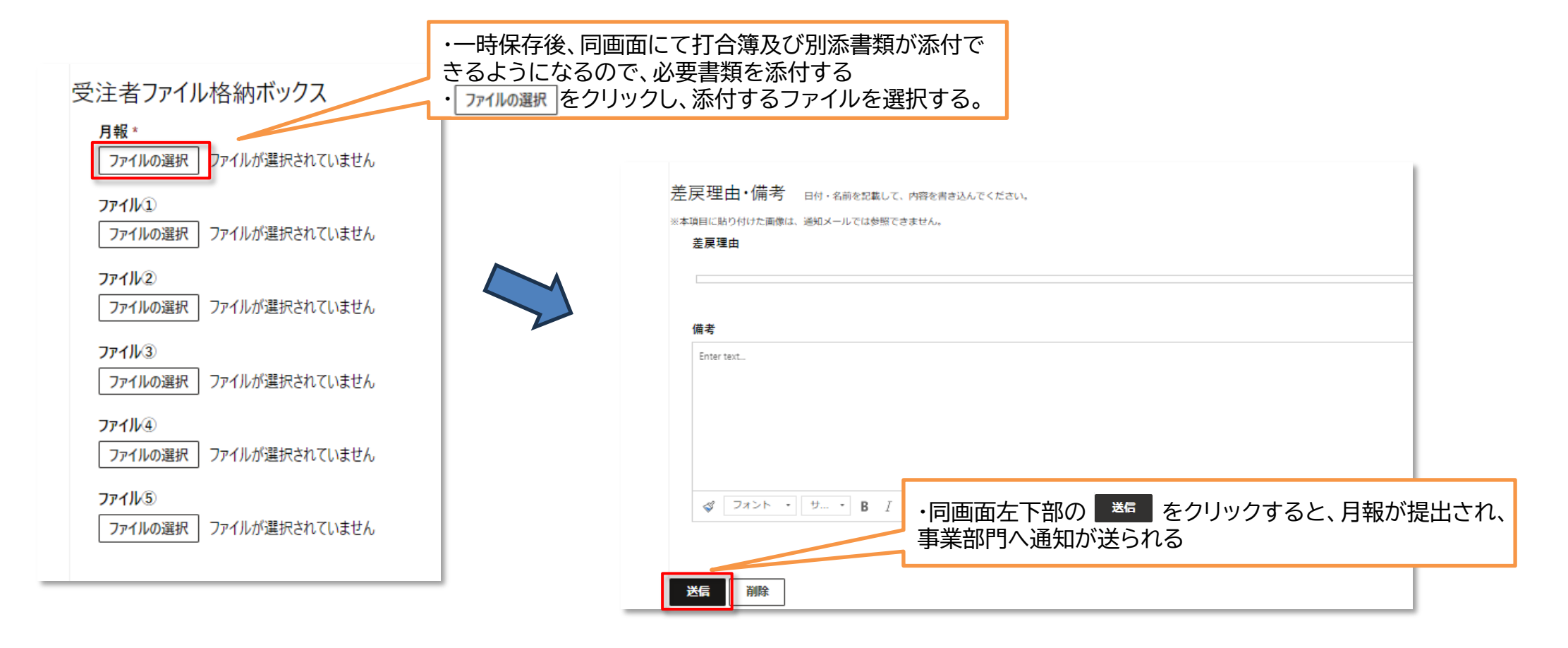

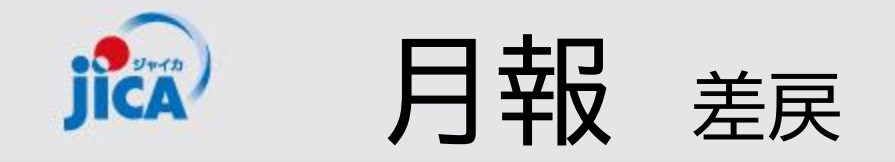

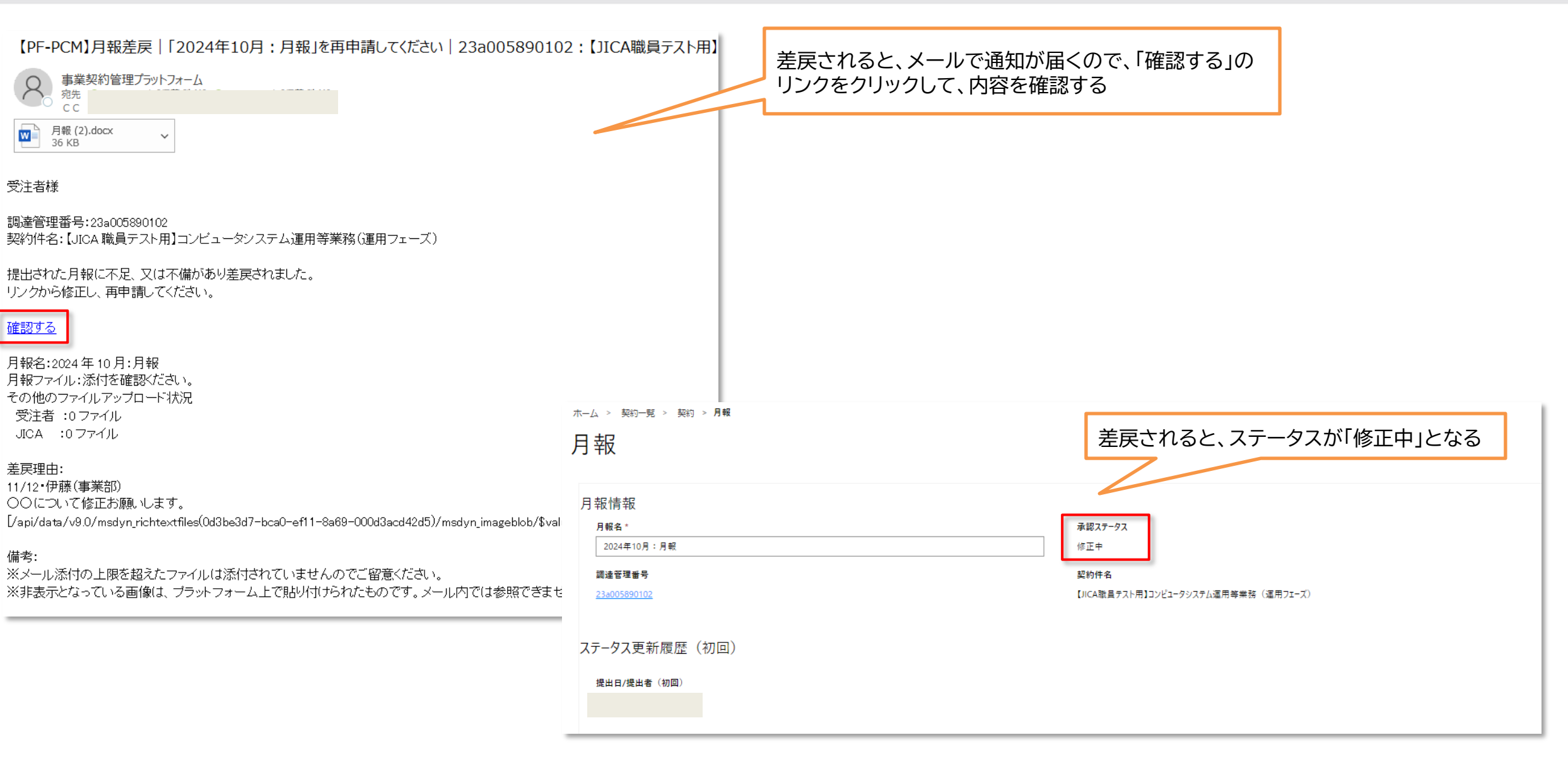

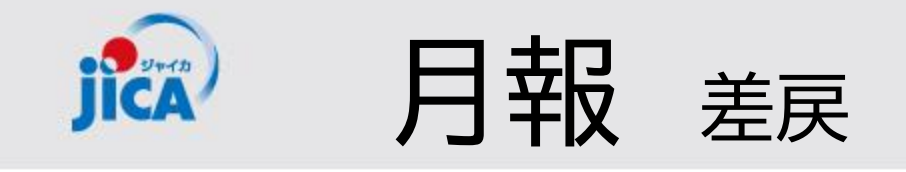

| 差戻理由・備考 日付・名前を記載して、内容を書き込んでください。                   | 同画面上の「差戻理由・備考」の「差戻理由」欄に、担当者                                                                                                    |
|----------------------------------------------------|----------------------------------------------------------------------------------------------------|
| ※本項目に貼り付けた画像は、通知メールでは参照できません。                      | からのコメントが表示される                                                                                                    |
| 差戻理由<br>11/12・伊藤(専業部)<br>00について修正お願いします。 経部門責任者確認中 | 受注者ファイル格納ボックス         月報・         フィルの変更       月報、修正版.docx @ Delete         フィルの変更       月報、修正版ファイルを格納し、事業部へ送信する。         アイルの選択       フィルが選択せれていませ         フィルの選択       フィルが選択せれていません         フィルの選択       フィルが選択せれていません         フィルの選択       フィルが選択されていません         フィルの選択       フィルが選択されていません         フィルの選択       フィルが選択されていません |

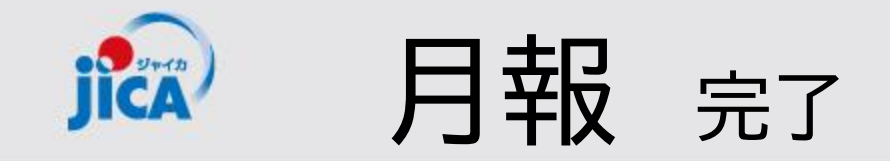

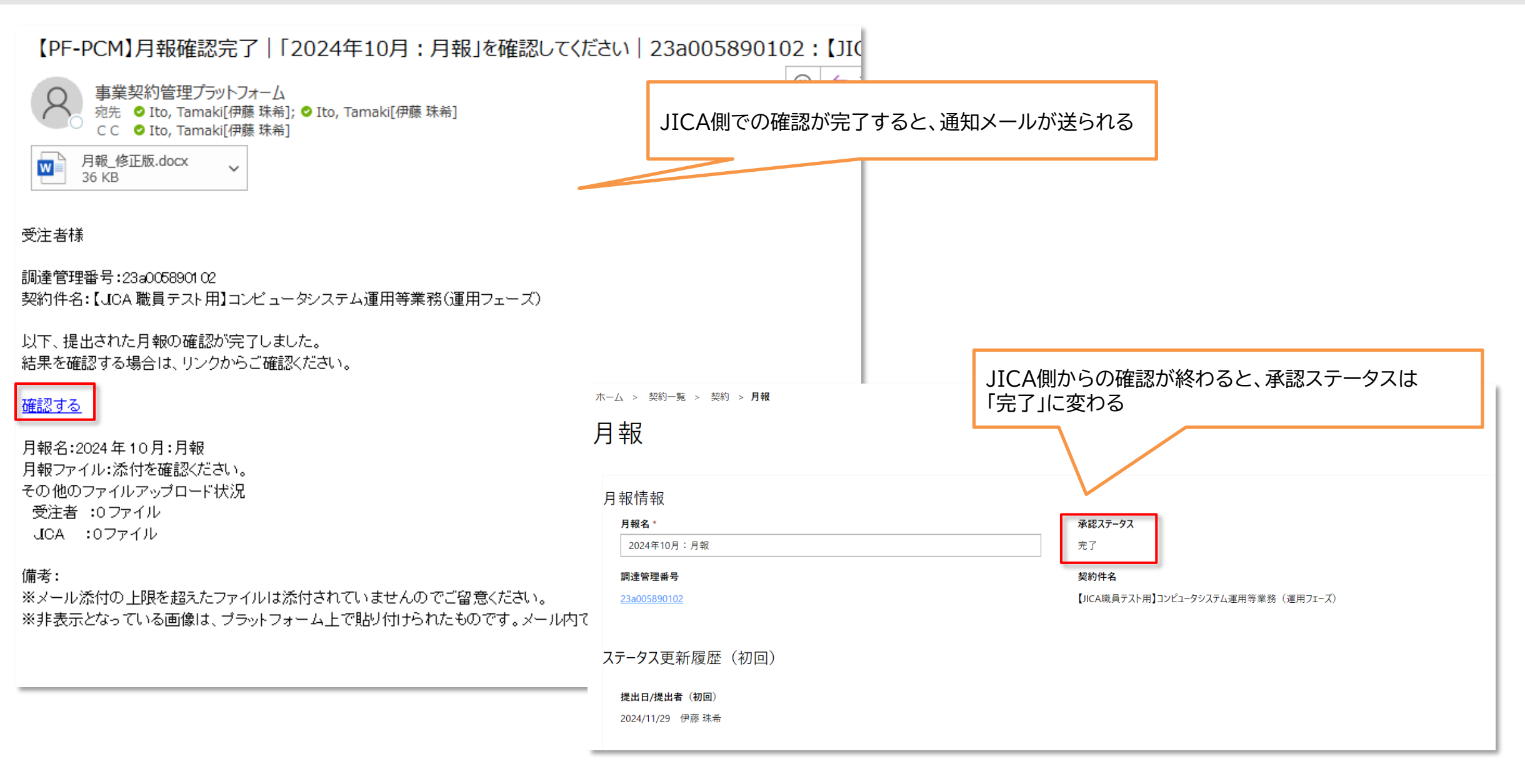

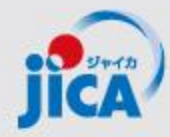

# 2. 打合簿以外の確認書類

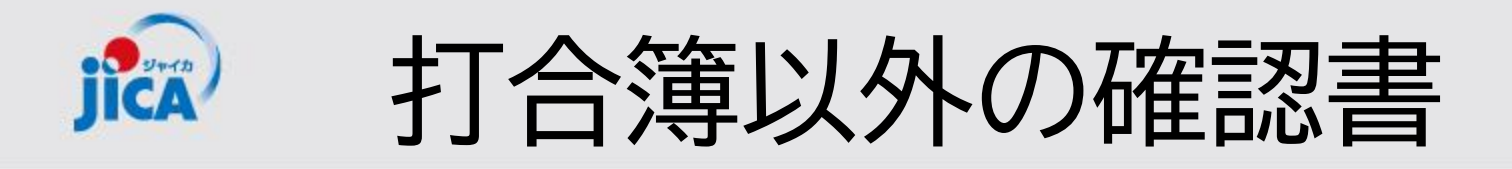

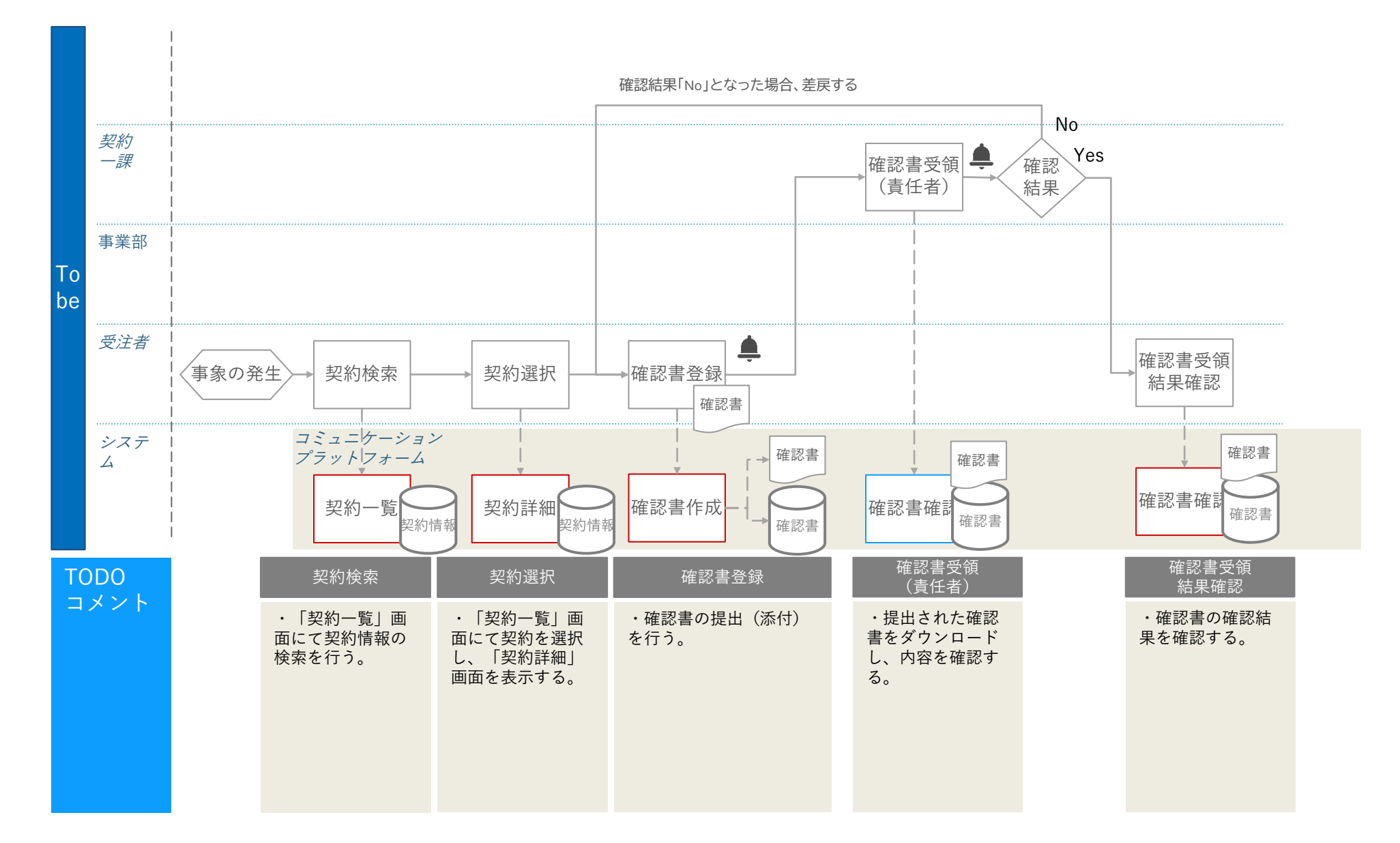

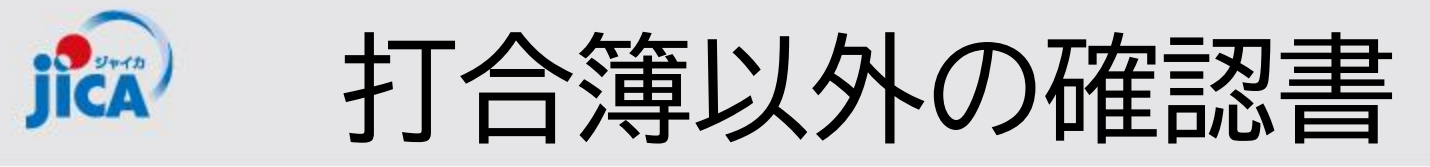

| S JICA                                                                      | ホーム 契約一覧 打合簿一覧 | 月報一覧       | 契約手続き      | 一覧 成員      | 果品一覧 │ 確認書一  | 覧       |
|-----------------------------------------------------------------------------|----------------|------------|------------|------------|--------------|---------|
| ホーム > <b>契約一覧</b>                                                           |                |            |            |            |              |         |
| 契約一覧<br>・契約一覧より、該当する<br>契約を選択する<br>・調達管理番号をクリック                             |                |            |            |            |              |         |
|                                                                             |                |            |            |            | 検索           | Q       |
| 調達管理番号 ↑ 契約件名                                                               | 受注者側契約担当者      | 首 契約締結日    | 履行開始日      | 履行期限       | 現契約金額(変更後)   | 業務主管担当者 |
| 23a005890102<br>JICA職員テスト用】コンピュータシステム運用等業務(運用フェーズ)                          |                |            | 2024/06/01 |            |              |         |
| 91a005410102 【ダミーデータ】PF-PCM検証用】南スーダン国南スーダン放送局組織能力強化プロジェクトフェーズ2 (第2期)        |                | 2019/04/02 | 2023/07/28 | 2025/11/28 | ¥304,327,095 |         |
| 92a005200101 【ダミーデータ】JICA職員テスト用】2023-2026年度研修員等に係る航空券手配及び送迎に関する業務           |                | 2019/04/03 | 2023/03/13 | 2027/03/31 |              |         |
| <u>92a005730101</u> 【ダミーデータ】PF-PCM検証用】タンザニア国ダルエスサラーム市内交差点改良事業準備調査 (QCBS)    |                | 2019/04/04 | 2023/05/17 | 2024/12/18 | ¥265,980,288 |         |
| <u>93a005890102</u> 【ダミーデータ】JICA職員テスト用】コンピュータシステム運用等業務(運用フェーズ)              |                | 2019/04/06 | 2024/06/01 | 2029/05/31 |              |         |
| <u>93a009270101</u> 【ダミーデータ】PF-PCM検証用】セネガル国農業・農村開発ツーステップローン事業準備調査【有信勘定技術支援】 | (QCBS-ランプサム型)  | 2019/04/07 | 2024/05/07 | 2025/02/28 | ¥160,391,921 |         |
| 96a010630101 【ダミーデータ】ブータン国先端技術を活用した鳥獣被害対策プロジェクト詳細計画策定調査(評価分析)               |                | 2019/04/09 | 2026/09/16 | 2030/01/30 | ¥96,346,000  |         |
| 99a006740102 【ダミーデータ】PF-PCM検証用】パレスチナ難民キャンプ改善プロジェクトフェーズ2(第1回本邦研修)            |                | 2019/03/30 | 2024/09/18 | 2024/12/02 | ¥8,760,317   |         |
|                                                                             |                |            |            |            | -            | •       |

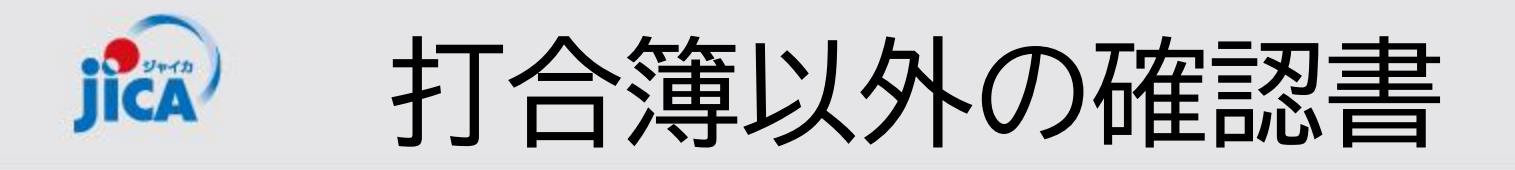

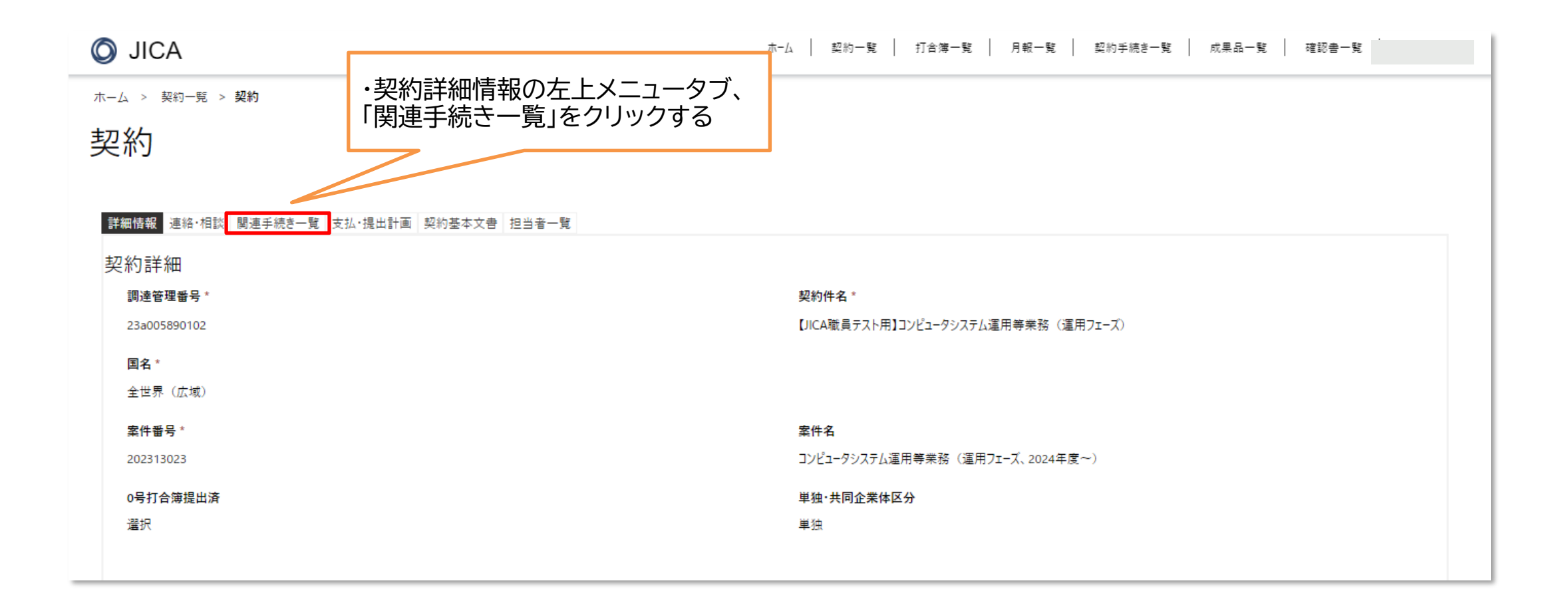

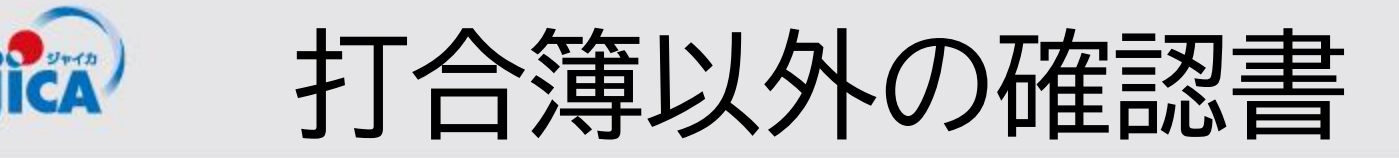

| 0 | JICA |
|---|------|
|---|------|

木-ム 契約一覧 打合簿一覧 月報一覧 契約手続き一覧 成果品一覧 確認書一覧

ホーム > 契約一覧 > 契約

契約

詳細情報 連絡・相談 関連手続き一覧 支払・提出計画 契約基本文書 担当者一覧

| 打          | 合簿(事前協議)   |                   |            |           |               |            |            |         |            |            |           |
|------------|------------|-------------------|------------|-----------|---------------|------------|------------|---------|------------|------------|-----------|
|            |            |                   |            |           |               |            |            |         | •          | 作成一覧表夕     | クシロード     |
| ŧ          | 「合簿番号      | 打合簿名              | 承認ステータス    | 内容区分      | 2者/3者         | 打合簿作成日     | 事業部門確認日    | 調達部門確認日 | 契約変更要否     | 契約変更状況     |           |
| 0          | 03         | 検証用               | 調達部門確認中    |           | 3者            | 2024/11/26 | 2024/11/26 |         | 無          | -          | ~         |
| 0          | <u>05</u>  | 11/27操作実習用打合簿(伊藤) | 事業部門確認中    | 機材調達,不可抗力 | 3者            | 2024/11/27 |            |         | 無          | -          | ~         |
|            |            |                   |            |           |               |            |            |         |            |            |           |
| IJ         | 合簿(本協議)    |                   |            |           |               |            |            |         | _          |            |           |
|            |            |                   |            |           |               |            |            |         | •          | 作成一覧表々     | ウンロード     |
| ŧ.         | 「合簿番号      | 打合簿名              | 承認ステータス    | 内容区分      |               | 2者/3者      | 打合簿押印版     | 反提出日 事業 | 部門確認日      | 調達部門確認日    |           |
| <u>0</u>   | <u>00</u>  | テスト用10/22         | 完了         | 定額計上/調    | <b>《費精算方式</b> | 3者         | 2024/10/22 | 2024    | 4/10/22    | 2024/10/22 | ~         |
| 0          | 0.1        | ₹7k10/22          | <b>二</b> 7 | 完麵計 ⊢/雪   | 『弗装管古式        | o≞         | 2024/11/05 | 202/    | 1/11/05    |            | · · · · · |
|            |            |                   |            |           | 5             |            |            |         |            |            |           |
| 確認         | 書          |                   |            |           |               |            |            |         |            |            |           |
|            |            |                   |            |           |               |            |            |         |            |            | €作成       |
| 確認         | 忍書名        | 承認ステータス           |            | 提出日       |               | 調          | 達部門確認日     |         | 修正日 ↓      |            |           |
| <u>操</u> ( | を実習テスト用    | 調達部門確認中           |            | 2024/11/2 | 8             |            |            |         | 2024/11/28 | 12:09      | ~         |
| 10/        | 29現地セミナーの》 | 度切単価の設定 調達部門確認中   |            | 2024/10/2 | 9             |            |            |         | 2024/10/29 | 14:08      | *         |

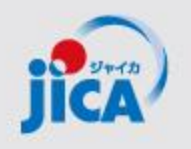

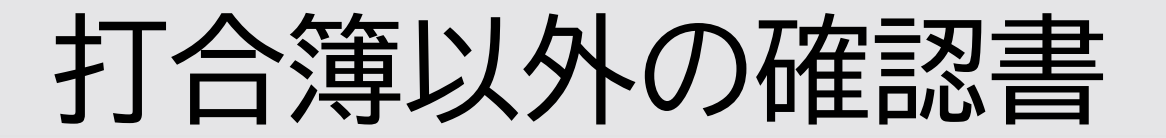

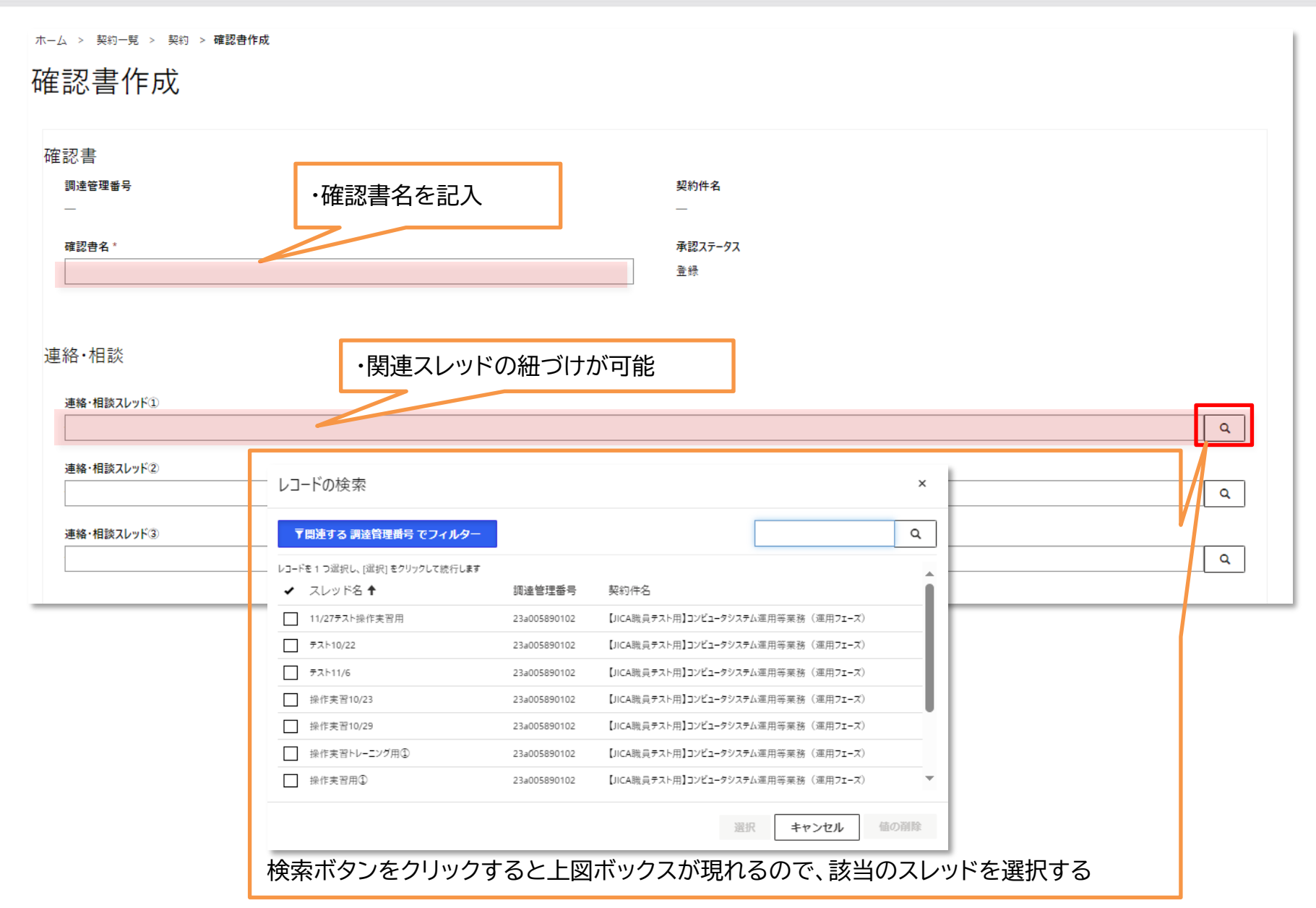

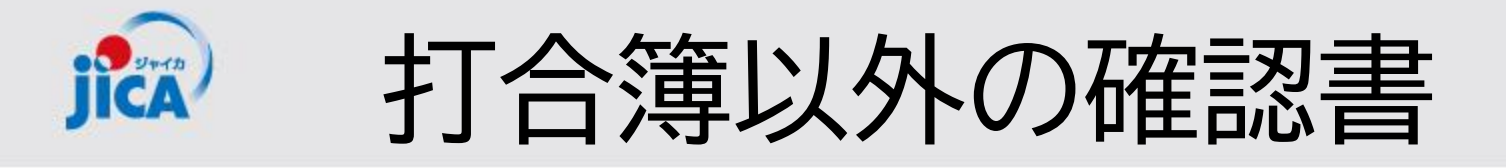

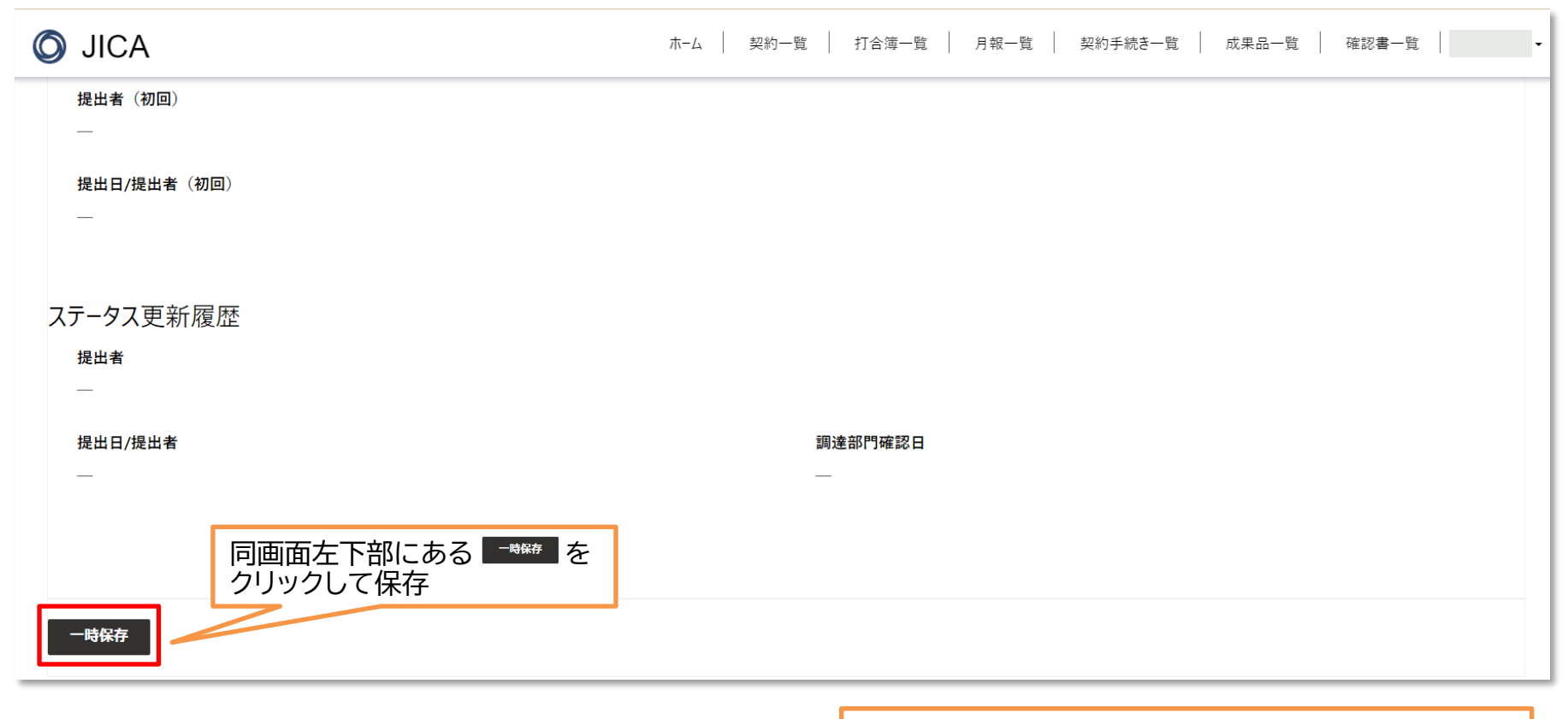

※「一時保存」時点では、まだ打合簿及び 別添書類は、添付できません。

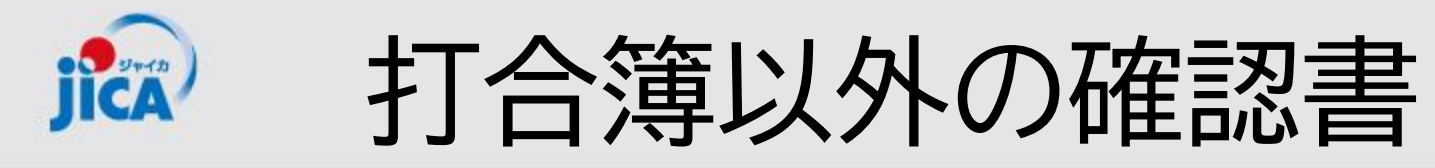

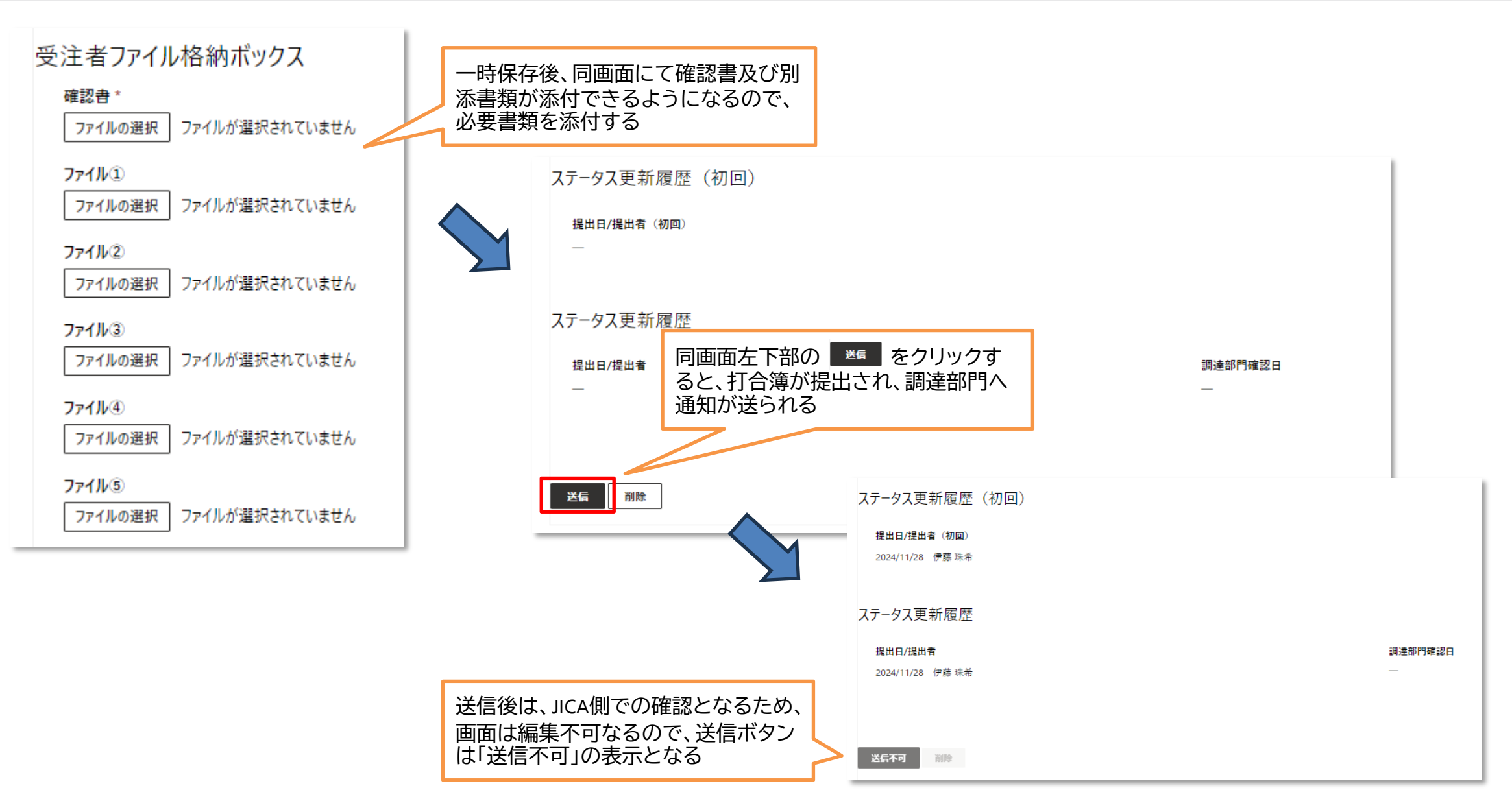

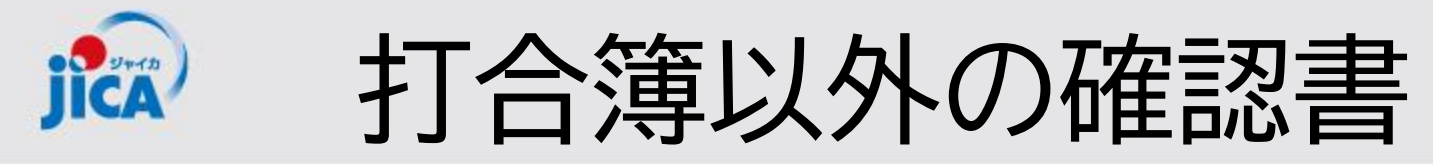

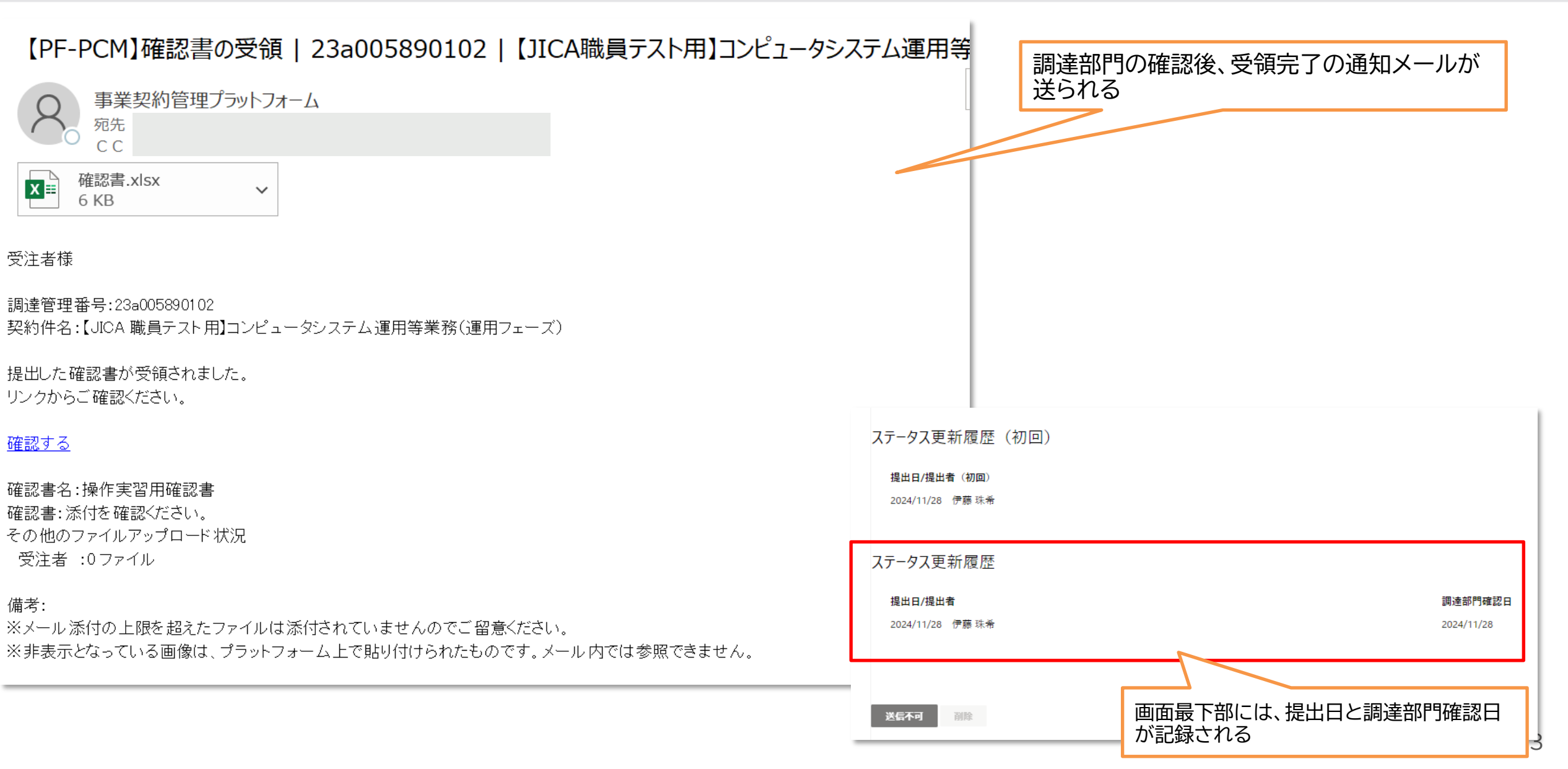

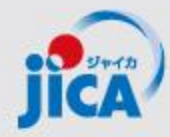

# 3. 打合簿作成(本協議)

# **記** 打合簿作成(連絡・相談スレッド~打合簿事前協議)

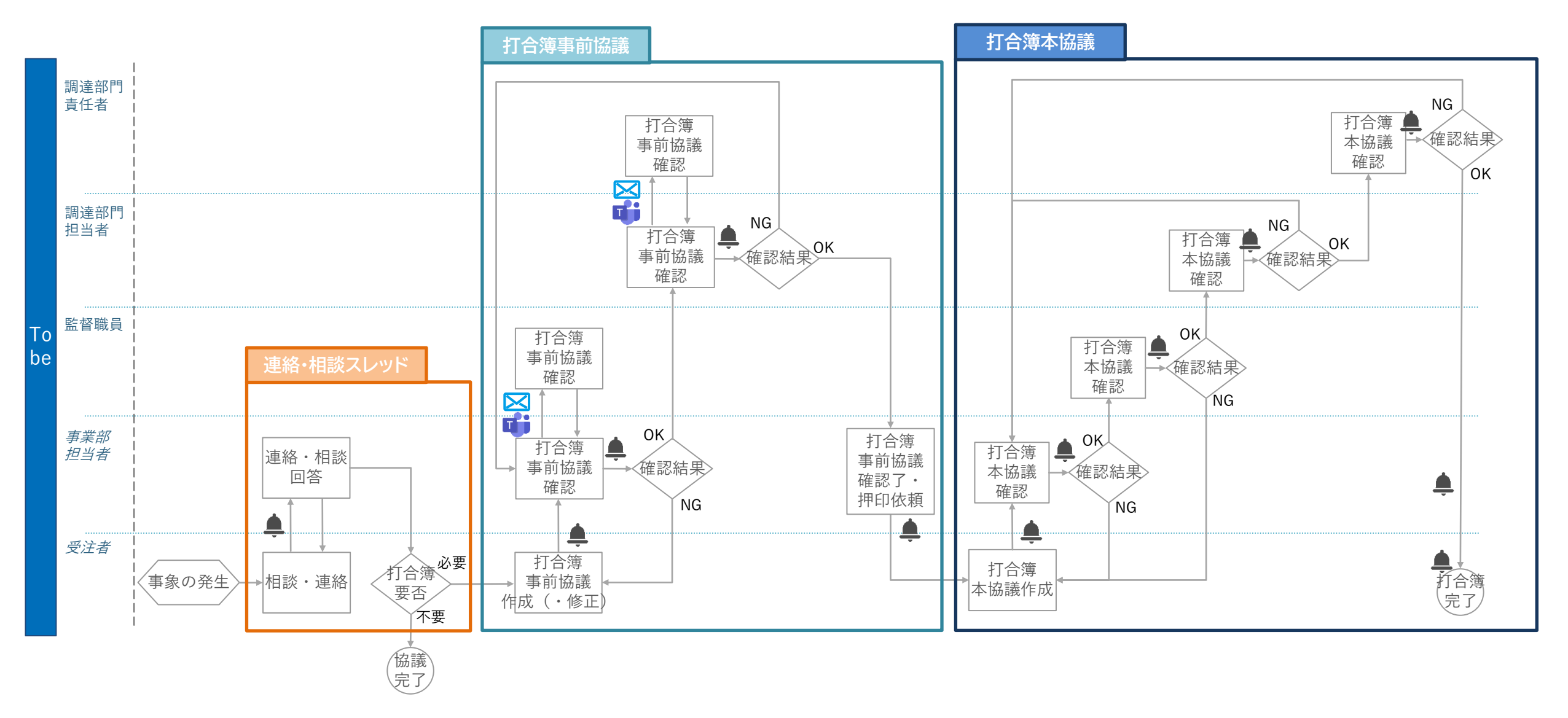

# 打合簿作成(連絡・相談スレッド~打合簿事前協議)

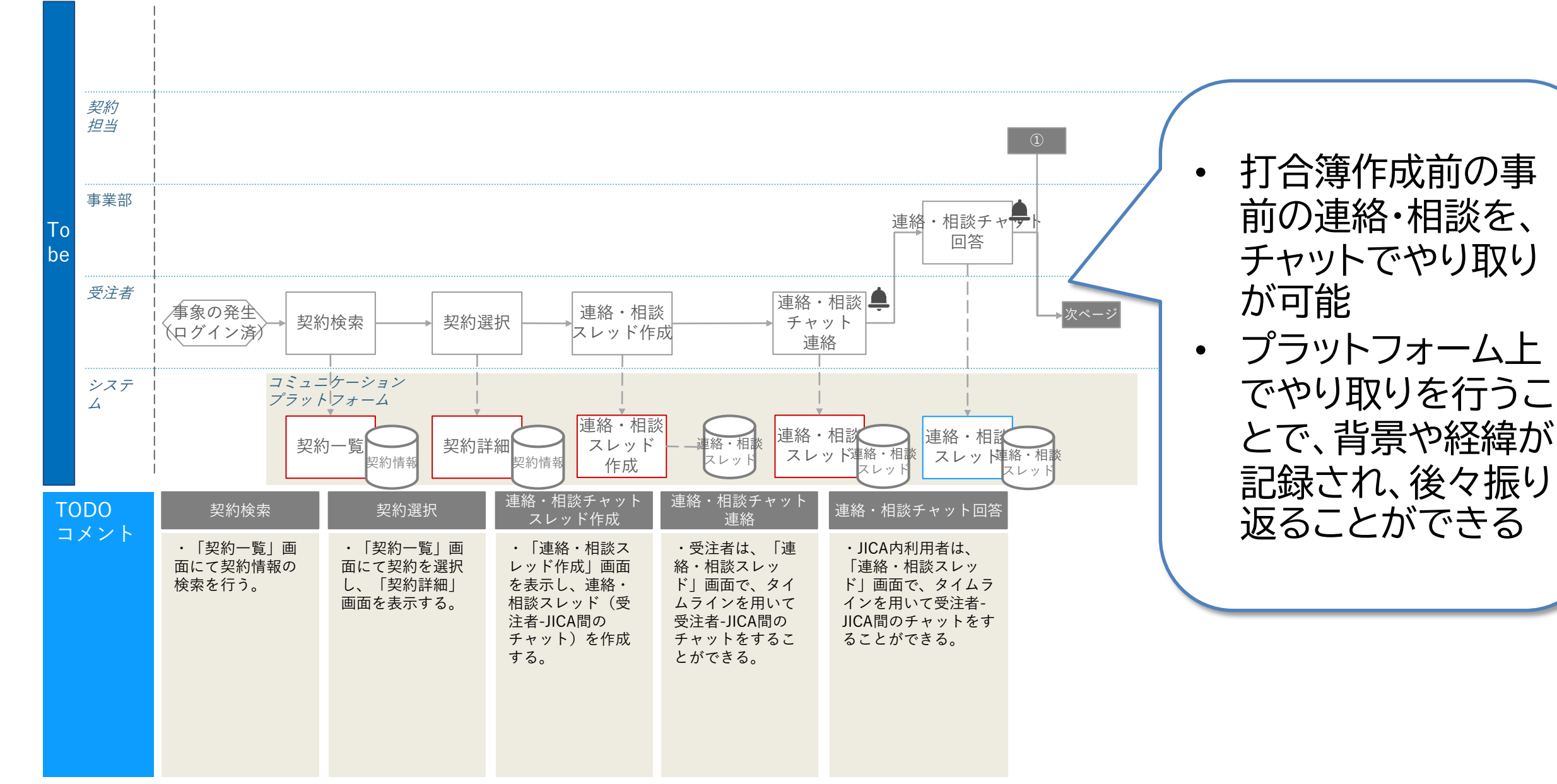

# 打合簿作成(連絡・相談スレッド~打合簿事前協議)

Strip CA

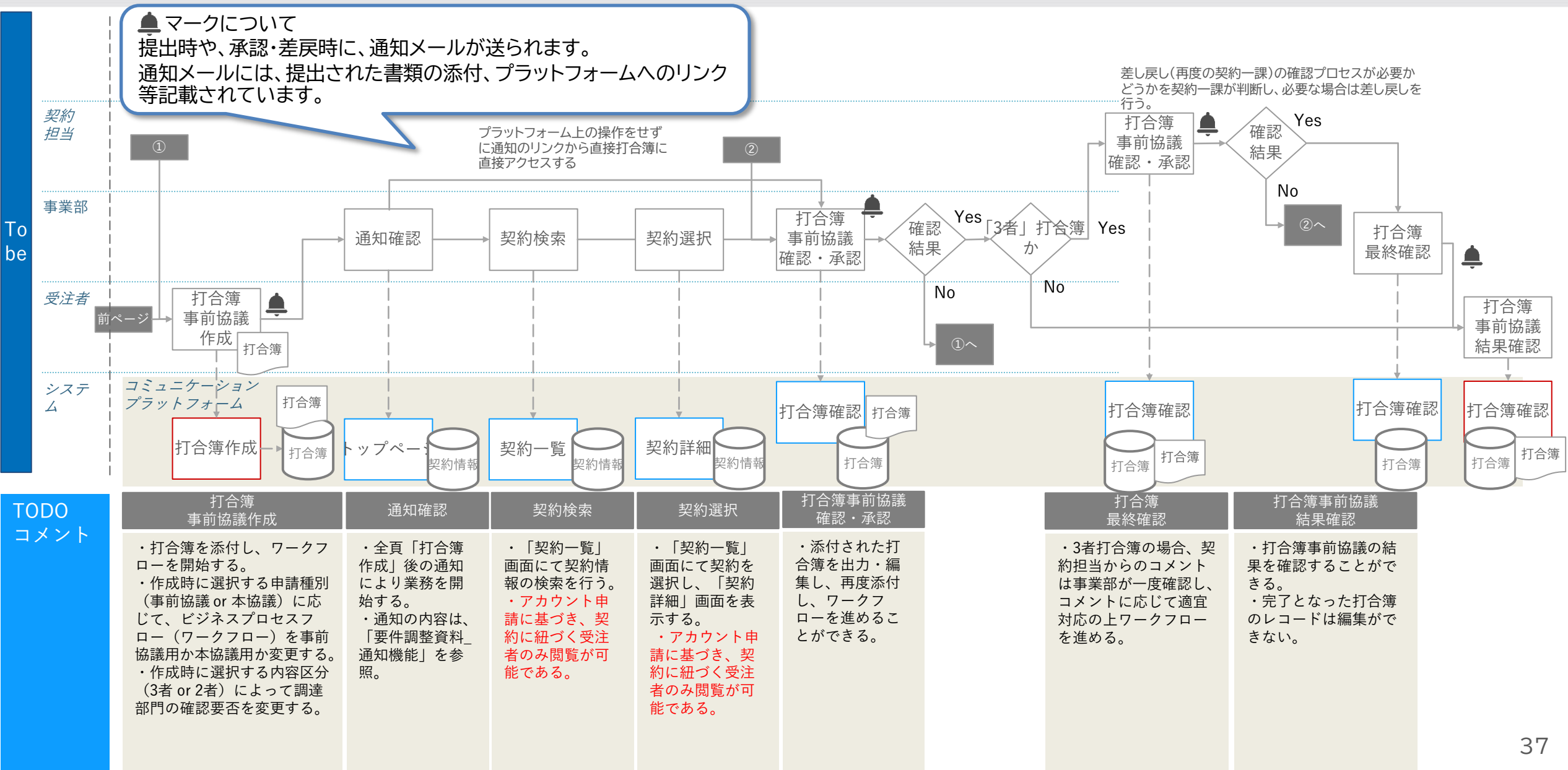

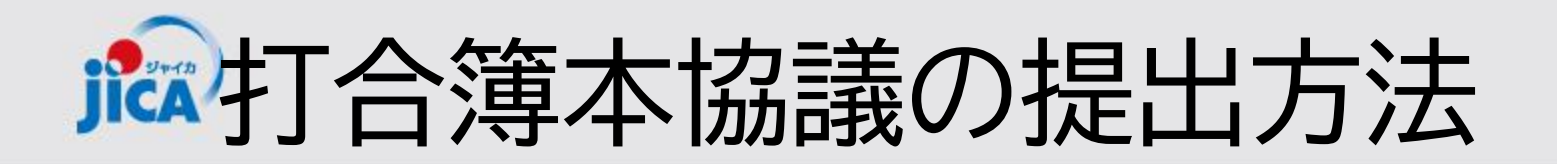

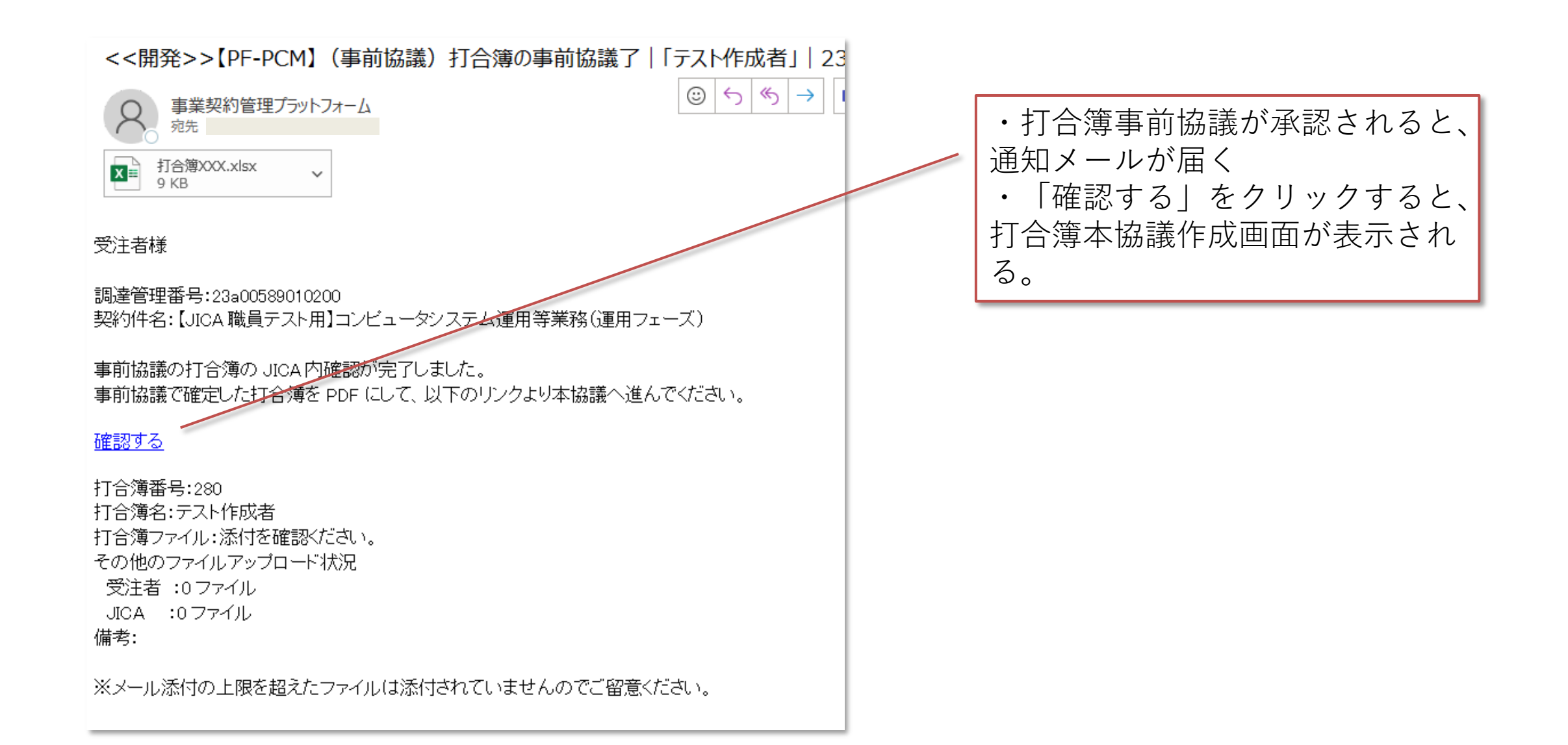

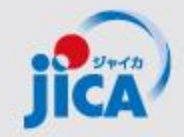

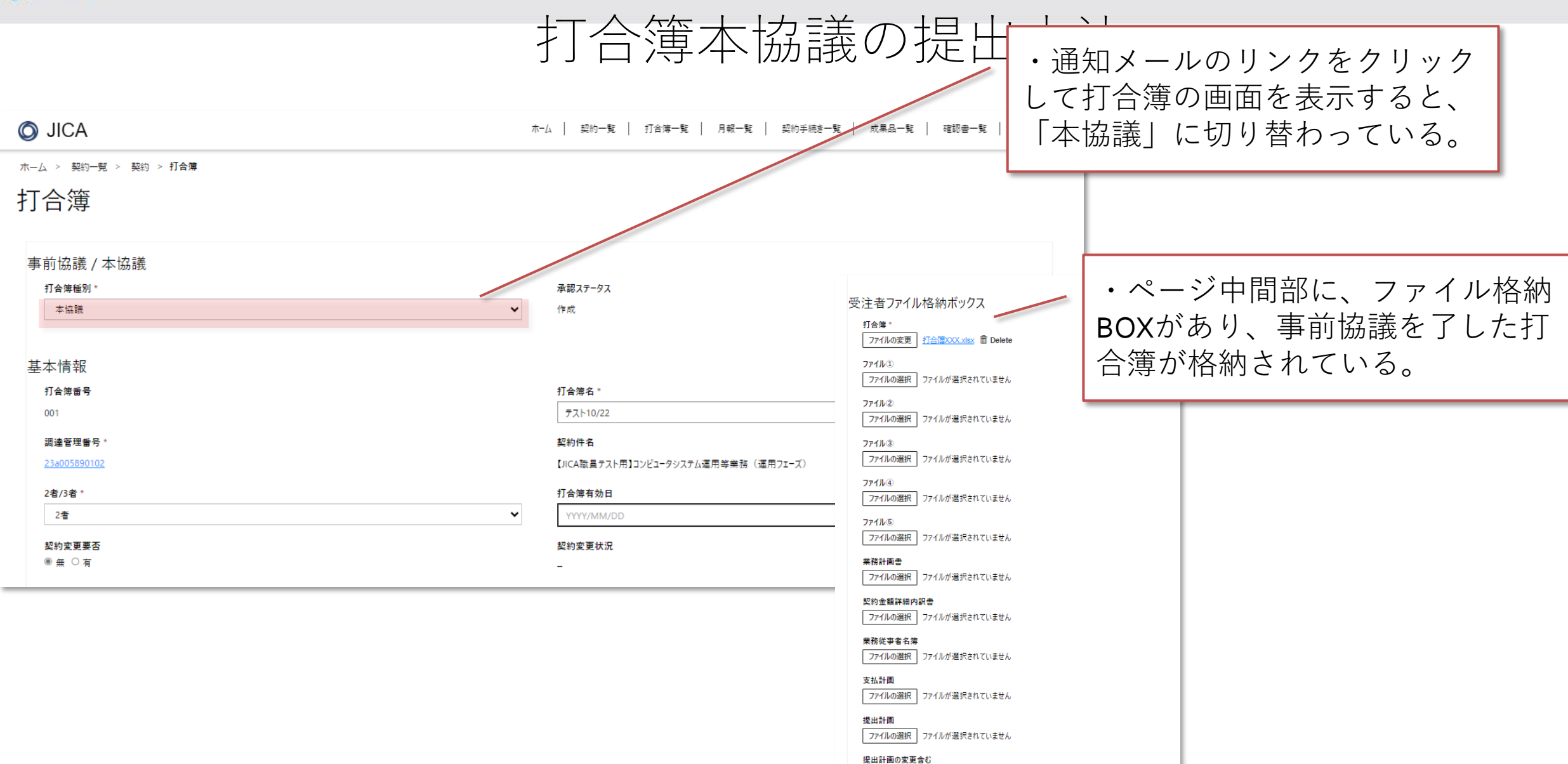

● いいえ ○ はい

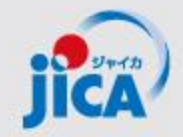

#### 打合簿本協議の提出方法

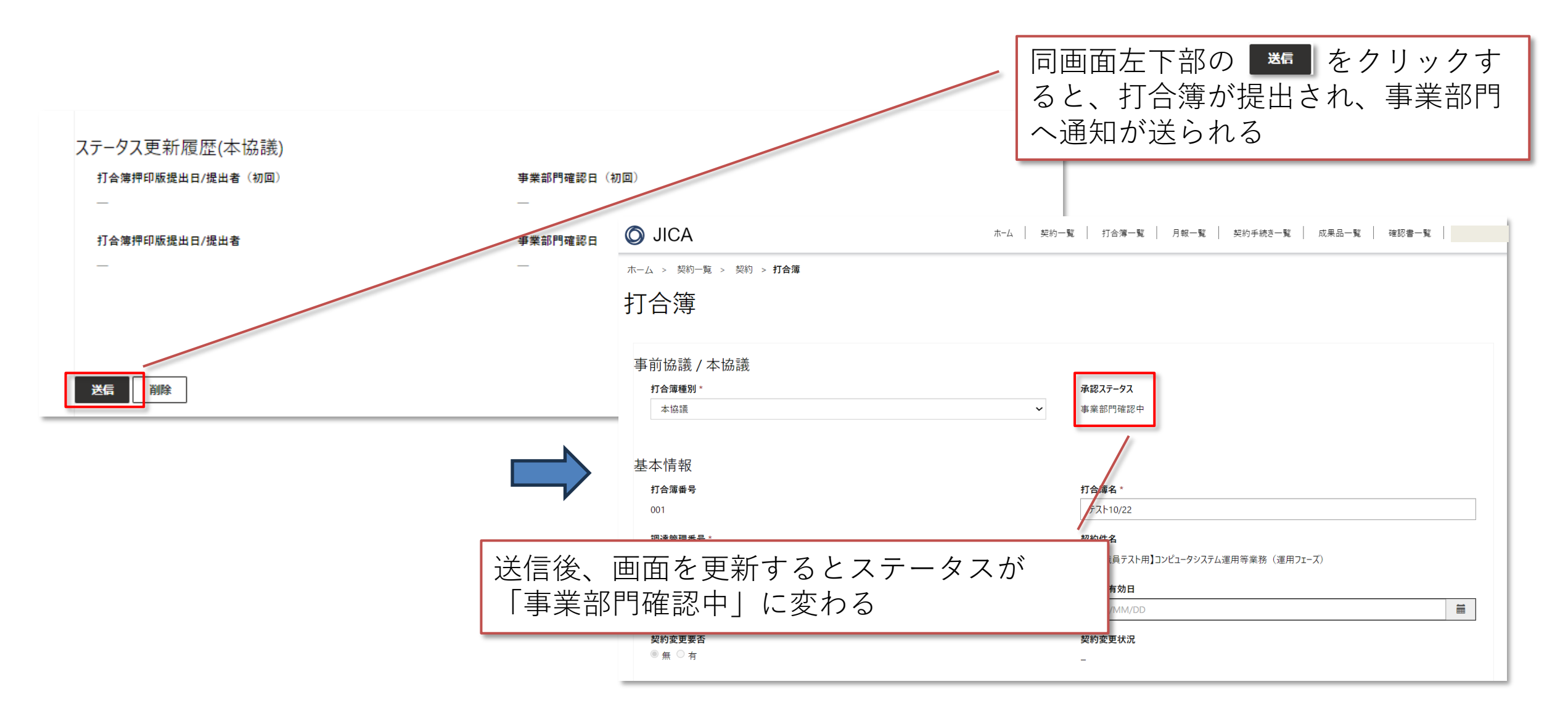

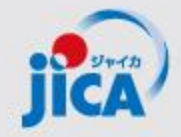

### 打合簿本協議の提出方法 承認時

| 差戻された際は、事前                               | 」協議と同じ動きとなります。                                      |                                             |             |
|------------------------------------------|-----------------------------------------------------|---------------------------------------------|-------------|
| O JICA                                   | ホーム   契約一覧   打合薄一覧   月報一覧   契約手続き一覧   成果品一覧   確認書一覧 |                                             |             |
| 木一ム > 契約一覧 > 契約 > <b>打合簿</b>             |                                                     |                                             |             |
| 打合簿                                      | JICA側からの確認<br>スは「完了」に変                              | が終わると、承認ステータ<br>「わる                         |             |
| 事前協議 / 本協議                               |                                                     |                                             |             |
| 打合簿種別*                                   | 承認ステータス                                             |                                             |             |
| 本協議                                      | ▶ 元 /                                               |                                             |             |
| 基本情報                                     |                                                     | / ページ下部の、履歴(                                | こ承認日が表示される。 |
| 打合簿番号                                    | 打合薄名 *                                              | _ / (3者打合簿の場合は                              | 、調達部門確認日も表  |
| 001                                      | テスト10/22                                            | - $  +$ $+$ $+$ $+$ $+$ $+$ $+$ $+$ $+$ $+$ |             |
| 調達管理番号*                                  | 契約件名                                                | 小される。)                                      |             |
| 2 <u>23805550122</u><br>2 <b>2</b> /22 * |                                                     |                                             |             |
| 2者<br>2者                                 | ~ 20. ステータス 更新 履 歴(木協議) /                           |                                             |             |
| 契約変更要否                                   |                                                     |                                             |             |
| ◎ 無 ○ 有                                  | _ 打合簿押印版提出日/提出者(初回)                                 | 事業部門確認日(初回)                                 |             |
|                                          | 2024/11/05 伊藤 珠希                                    | 2024/11/05                                  |             |
|                                          | 打合簿押印版提出日/提出者                                       | 事業部門確認日                                     | 調達部門確認日     |
|                                          | 2024/11/05 伊藤 珠希                                    | 2024/11/05                                  | _           |
|                                          |                                                     |                                             |             |

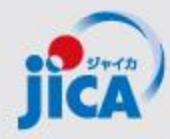

# 3. 各種メニュー検索/参照方法

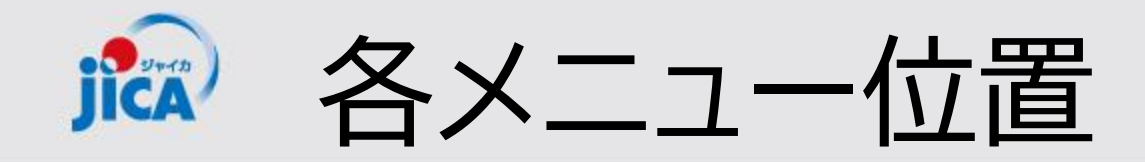

|         | <sup>8</sup> <sup>8</sup> | 次のユーザーとしてサインイ              |
|---------|----------------------------------------------------------------------------------------------------|----------------------------|
| O JICA  | ホーム   契約一覧   打合簿一覧   月報一覧   契約書類一覧   提出計画一覧   支払計画一覧   成果品一覧                                                                                                    | 確認當一覧                      |
| ホーム     |                                                                                                    |                            |
| ホーム     |                                                                                                    | 画面上部にメニューがあり、各一覧が<br>表示される |
| U CUXCO |                                                                                                    | Q                          |

または・・・

| ्<br>O JICA | る <b>このサイトは非公開です</b> :特定のユーザーのみた | が、このサイトを表示できます。 <u>詳細情報</u> | 次のユーザーとしてサインイン 伊藤 珠希                                  | <br>  正<br>  て | 画面 <sup>-</sup><br>てお | サイズによっては、 📃 に集約され<br>り、開くとメニューが表示される                          |
|-------------|----------------------------------|-----------------------------|-------------------------------------------------------|----------------|-----------------------|---------------------------------------------------------------|
| ホーム         |                                  |                             |                                                       | _              |                       | 谷山でのサイトは非公開です:特定のユーザーのみが、このサイトを表示できます。詳細情報 次のユーザーとしてサインイン伊藤珠希 |
| ホーム         |                                  |                             |                                                       |                |                       | O JICA ■                                                      |
|             |                                  |                             |                                                       |                |                       | <i>π</i> -Δ                                                   |
|             |                                  |                             | ヘルプ                                                   |                |                       | 契約一覧                                                          |
|             |                                  |                             | マニュアル                                                 |                |                       | 打合簿一覧                                                         |
| お知らせ        |                                  |                             |                                                       |                |                       | 月報一覧                                                          |
|             |                                  |                             | Q                                                     |                |                       | 契約會規一覧                                                        |
|             |                                  |                             |                                                       |                |                       | 提出計画一覧                                                        |
| 通知日 ↓       | タイトル                             | お知らせ内容                      | 参照URL                                                 |                |                       | 支払計画一覧                                                        |
| 2024/06/08  | 通知日デフォルト値                        | 保存可能か確認                     |                                                       |                |                       | 成果品一覧                                                         |
|             | テストお知らせ03-外部                     | 新規のお知らせが届きました。参照URLにアクセ     | https://dev-web-project-                              | ,              |                       | 確認會一覧                                                         |
|             |                                  | 人して内容を確認してください。             | contractmanagement-<br>platform.powerappsportals.com/ |                |                       | 伊藤 珠希 ◄                                                       |

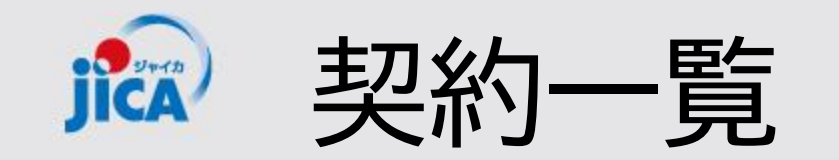

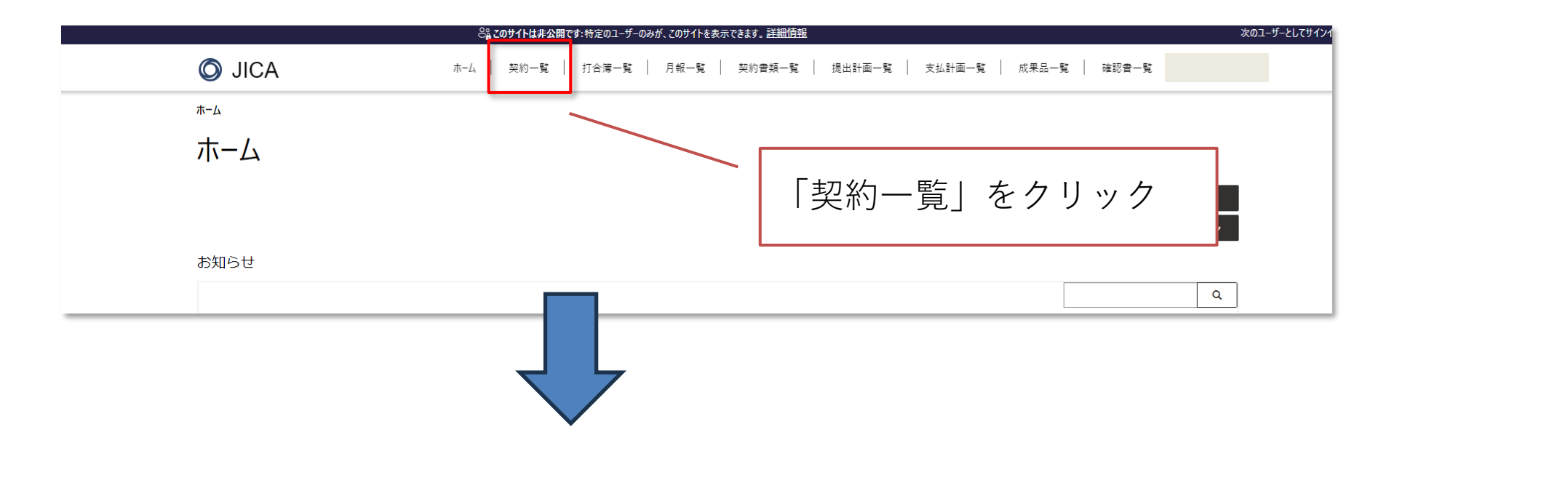

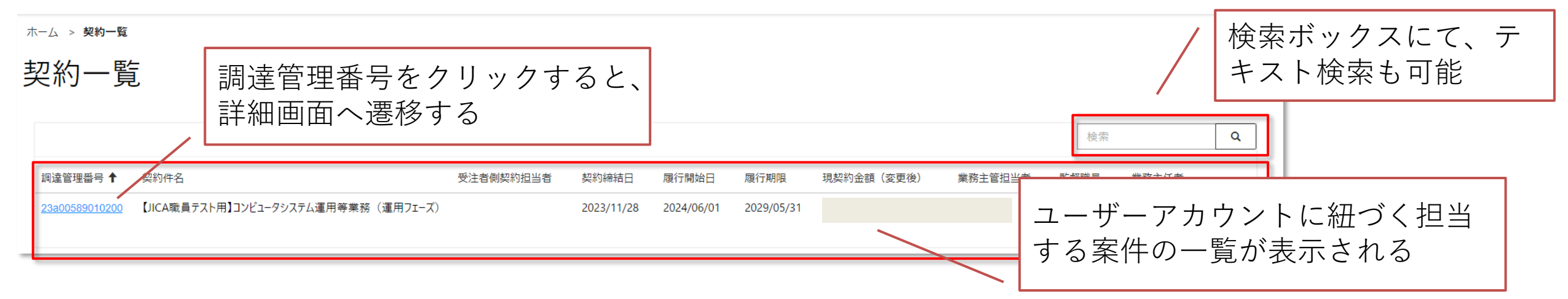

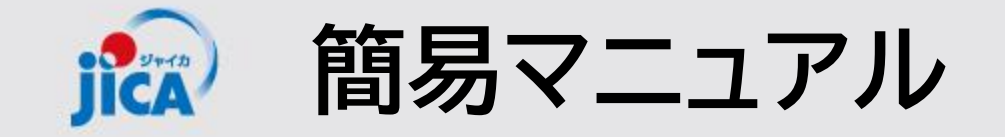

#### <u>事業・契約管理プラットフォーム ポータルサイト JICAについて - JICA</u>

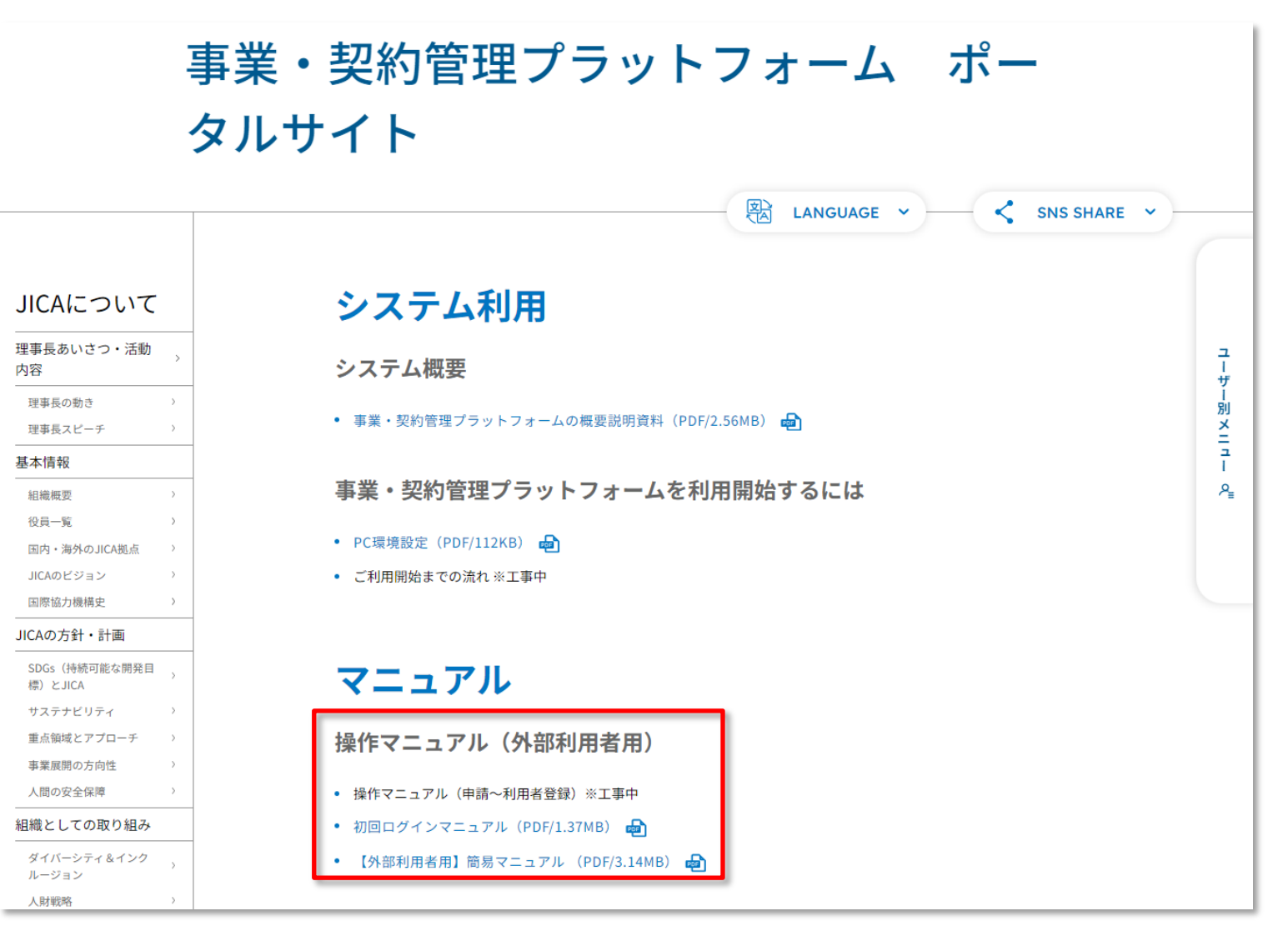

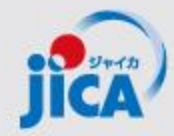

# 事業・契約管理プラットフォーム(PF)の 本格導入に関する受注者向け説明会

# 2025年1月 JICA国際協力調達部

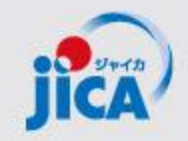

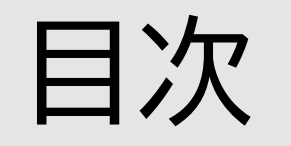

- 1. 事業・契約管理PFの概要
- 2. PFの画面構成
- 3. PF取扱い業務フロー
- 4. 経緯・本格導入スケジュール
- 5. PF利用促進に向けた普及・支援

🏫 4. 経緯・本格導入スケジュール①:経緯

#### 2024年11月から概要説明および操作実習を実施 ダミーの契約91件、実契約11件で試行的に利用を開始

| バッチ       |    | 日付       | 時間          | テーマ                          | 対象者   |
|-----------|----|----------|-------------|------------------------------|-------|
| 初回        | 1  | 11/22(金) | 14:30-16:00 | アカウントログイン/機能概要説明             | 新規参入者 |
| 第1        | 2  | 11/27(水) | 10:00-12:30 | 打合簿、検索/参照の仕方①                | 全員    |
| ハッテ       | 3  | 11/29(金) | 14:00-16:30 | 打合簿以外の確認書類、打合簿(続き)、検索/参照の仕方① |       |
|           | 4  | 12/3(火)  | 10:00-12:30 | 契約締結手続、期日管理お知らせ①             |       |
|           | 5  | 12/10(火) | 10:00-11:00 | 要望検討結果の報告①                   |       |
| 第2<br>バッチ | 6  | 12/17(火) | 10:00-12:30 | 打合簿、検索/参照の仕方②                |       |
| ハッテ       | 7  | 12/20(金) | 14:00-16:30 | 打合簿以外の確認書類、打合簿(続き)、検索/参照の仕方② |       |
|           | 8  | 1/10(金)  | 14:00-16:30 | 契約締結手続、期日管理お知らせ②             |       |
|           | 9  | 1/15(水)  | 10:00-11:00 | 要望検討結果の報告②                   |       |
| 第3        | 10 | 1/21(火)  | 10:00-12:30 | 打合簿、検索/参照の仕方③                |       |
| ハッテ       | 11 | 1/28(火)  | 10:00-12:30 | 打合簿以外の確認書類、打合簿(続き)、検索/参照の仕方③ |       |
|           | 12 | 2/4(火)   | 10:00-12:30 | 契約締結手続、期日管理お知らせ③             |       |
|           | 13 | 2/12(水)  | 10:00-11:30 | PFのアカウント申請・要望検討結果の報告         |       |

🏫 4. 経緯・本格導入スケジュール②:本格導入に向けて

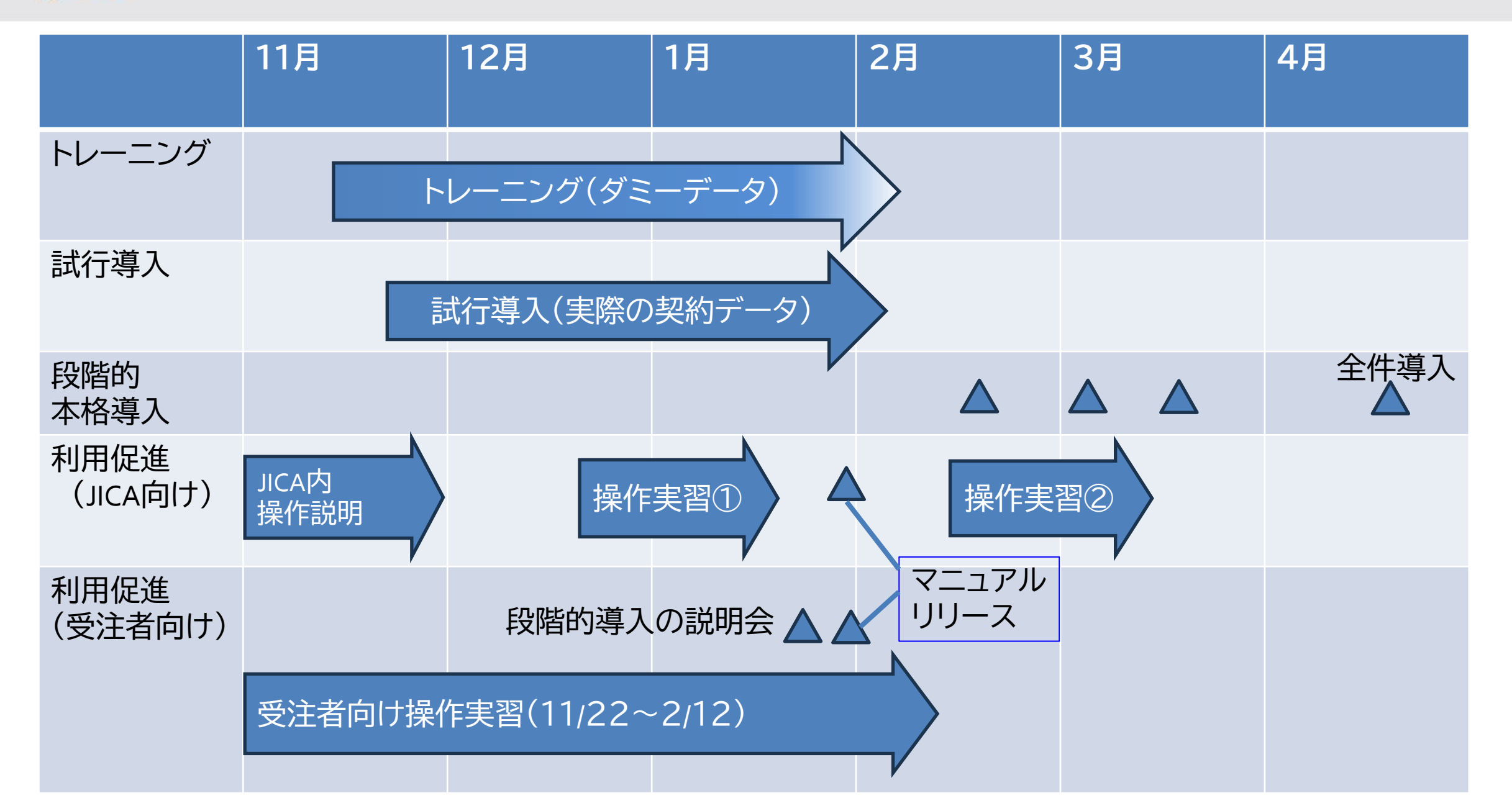

49

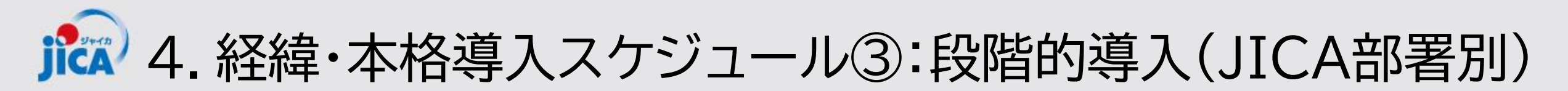

# <u>対象契約リスト(1/7時点)</u>

・契約締結前の契約(1/7時点でプレ公示済)と履行中の契約(履行期限7
 月以降)の件数を提示(導入完了日以降に利用開始する件数を含む)
 ・契約締結前の契約が、契約交渉のタイミングに入ったら個別に連絡します

|       | 導入<br>完了日 | アカウント<br>付与等<br>導入準備 | 対象件数 | 対象部署                                                                                                    |
|-------|-----------|----------------------|------|----------------------------------------------------------------------------------------------------|
| 第一バッチ | 2/17      | 2/5-<br>2/14         | 182  | ガバナンス・平和構築部 ジェンダー平等・貧困削減推進室(9)<br>経済開発部 農業・農村開発第一G (36)<br>社会基盤部 運輸交通G (59)<br>人間開発部 基礎教育G (23)<br>地球環境部 森林・自然環境保全G、水資源G(49)<br>中南米部 中米・カリブ課(2)<br>東・中央アジア部 東アジア課(4) |

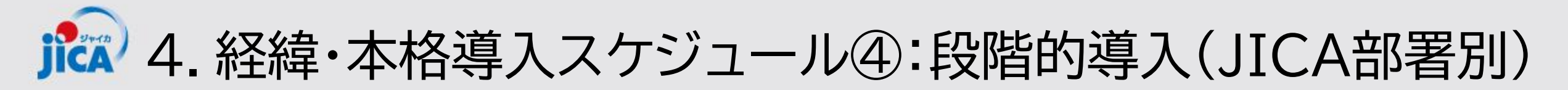

|       | 導入<br>完了日 | アカウント付与<br>等導入準備 | 対象件数 | 対象部署                                                                                                    |
|-------|-----------|------------------|------|----------------------------------------------------------------------------------------------------|
| 第二バッチ | 3/1       | 2/20-2/28        | 184  | ガバナンス・平和構築部 STI・DX室(24)<br>経済開発部 民間セクター開発G(42)<br>社会基盤部 資源・エネルギーG(52)<br>人間開発部 保健第一G(21)<br>地球環境部 環境管理・気候変動G(45)                                                               |
| 第三バッチ | 3/17      | 3/6-3/14         | 187  | インフラ技術業務部 有償技術審査室(5)<br>ガバナンス・平和構築部 ガバナンスG(23)<br>経済開発部 農業・農村開発第二G(28)<br>社会基盤部 都市・地域開発G(41)<br>人間開発部 保健第二G(24)<br>地球環境部 防災G(48)<br>中東欧州部 欧州課、中東第一課、中東第二課(5)<br>評価部事業評価第一課(13) |

Ĵ 4. 経緯・本格導入スケジュール⑤:段階的導入(JICA部署別)

|       | 導入<br>完了日 | アカウント付<br>与等導入準備 | 対象<br>件数 | 対象部署                                                                                                    |
|-------|-----------|------------------|----------|----------------------------------------------------------------------------------------------------|
| 第四バッチ | 4/21      | 3/17-4/10        | 112      | アフリカ部 第2課、第3課(3)<br>ガバナンス・平和構築部 平和構築室(19)<br>在外事務所(インドネシア(3)、ウガンダ(1)、ウズベキスタン(1)、スリラ<br>ンカ(3)、セネガル(1)、パキスタン(1)、ミャンマー(1)、<br>ラオス(2)、グアテマラ(1)、パナマ(1)、ルワンダ(2)、パレスチナ(1)、<br>バルカン(2))<br>企画部(2)、国内事業部(1)、資金協力業務部(8)<br>緒方貞子平和開発研究所(1)<br>人間開発部 高等教育・社会保障G(8)<br>中東・欧州部 ウクライナ支援室(6)、南アジア部 第1、2、4課(9)<br>東・中央アジア部 中央アジア・コーカサス課(3)<br>東南アジア・大洋州部第1、3、5、6・大洋州課(13)<br>民間連携事業部企業連携第一課、第二課、計画・連携企画課(11)<br>評価部事業評価第二課(8) |

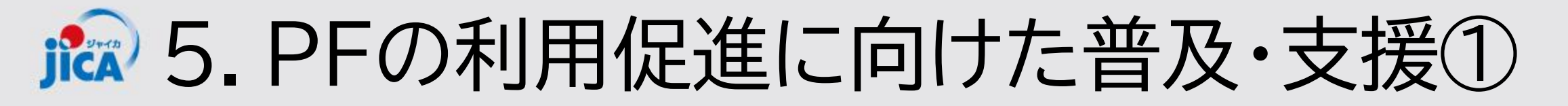

## <u>1.操作実習の実施</u>

# →概要・業務フロー毎の操作手順を実際に操作 (残り3回・過去の動画をPF上と説明会参加者にメールで共有)

### 2.マニュアルの提供

## →操作マニュアルとクイックマニュアルを1/31に提供

### 3. 問い合わせ体制

→システム操作:ヘルプデスクを設置
→運用面のフォローを国際協力調達部の契約担当・事務局で対応

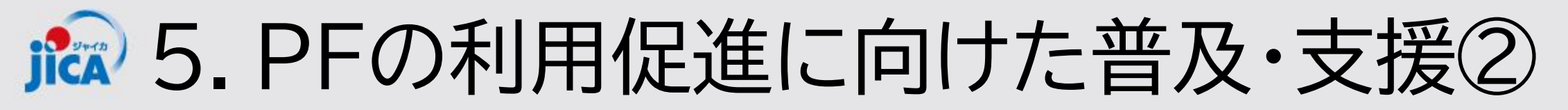

# <u>1.操作実習の実施</u>

| バッチ | 回  | 日付      | 時間          | テーマ                          |
|-----|----|---------|-------------|------------------------------|
| 第3  | 10 | 1/21(火) | 10:00-12:30 | 打合簿、検索/参照の仕方③                |
| パッチ | 11 | 1/28(火) | 10:00-12:30 | 打合簿以外の確認書類、打合簿(続き)、検索/参照の仕方③ |
|     | 12 | 2/4(火)  | 10:00-12:30 | 契約締結手続、期日管理お知らせ③             |
|     | 13 | 2/12(水) | 10:00-11:30 | PFのアカウント申請・要望検討結果の報告③        |

### 【操作実習の申し込み】

希望者は次のFORMSからお申込み下さい 【操作実習会開催】事業・契約管理プラットフォーム

#### 【過去の実習資料・動画】

実習資料:事業・契約管理プラットフォームポータルサイト | JICAについて - JICA 動画:PF上に格納・本日の参加者には別途メールでも共有

# ▶ 5. PFの利用促進に向けた普及・支援③

# 【操作実習に関するPFの利用申請】

●会社単位で、操作実習を行うためのダミー契約を提供します。1ダミー契約上限3名までで、「登録者情報」をFORMSから申請して下さい

https://forms.office.com/r/0J2iEhnyGr

\*既にPFのアカウントを持っている方は、申請不要です

●申請に際しては、FORMSに記載している「利用に関する同意事項」同意した上で、申 請者の責任の上で適切な利用者を登録申請するとともに、PFで取得する情報の適切な 管理を行ってください

●1社あたり複数のダミー契約の申し込みも可能です。

●利用申請にあたっては次の項目を登録して下さい ①会社名、②利用者情報(氏名、読み仮名(カタカナ)、メールアドレス)、③利用にあ たっての同意事項 \*申請の際は必ず、1名業務主任者を設定して下さい

# ▶ 5. PFの利用促進に向けた普及・支援④

# 2.マニュアルの提供

#### →手順を見てわかる操作マニュアルとTips等のクイック マニュアルを提供

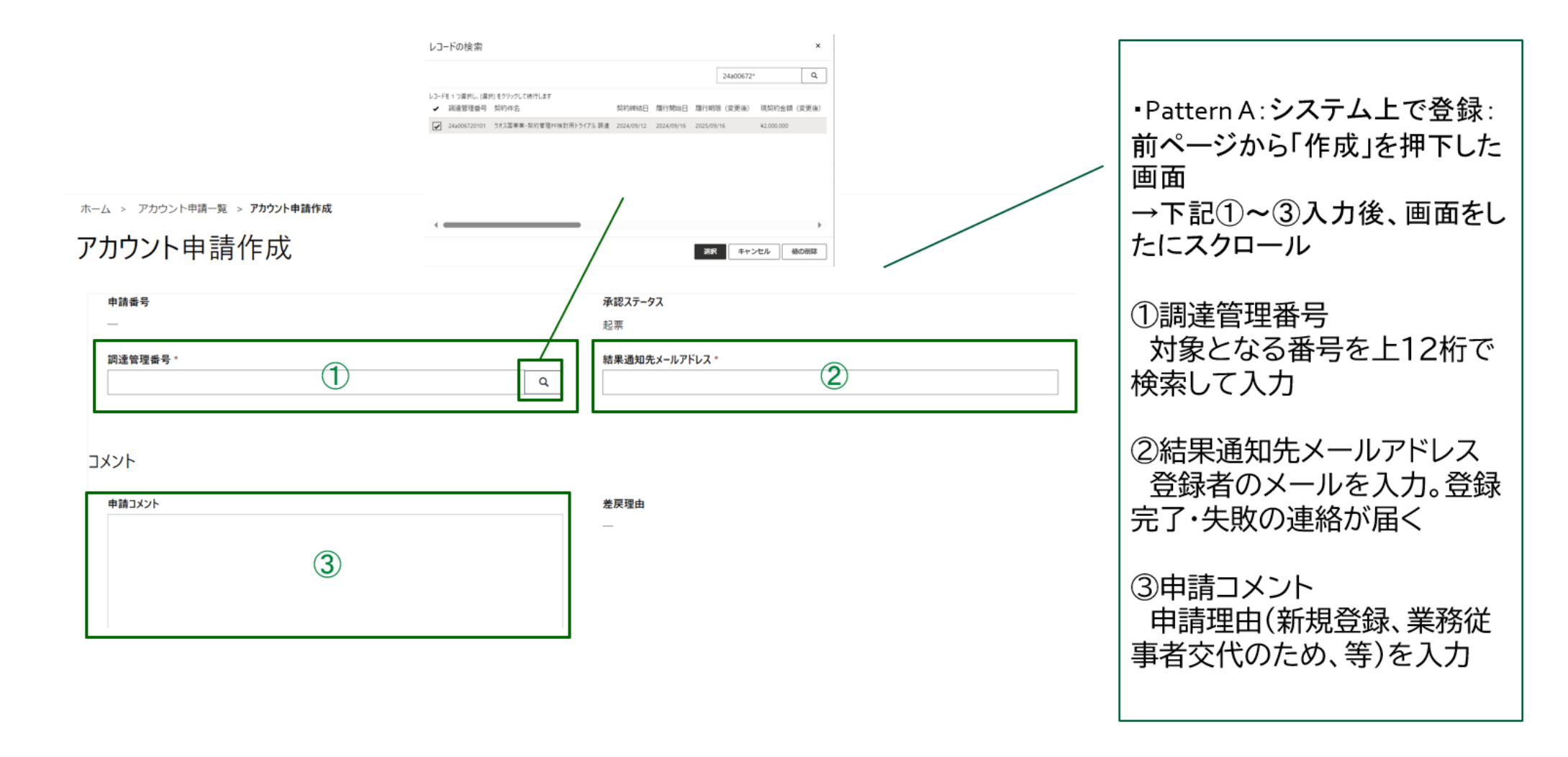

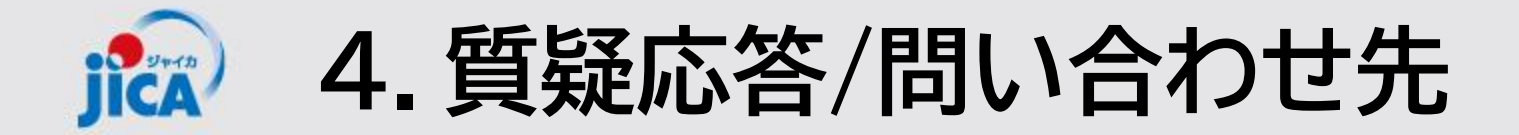

## 【システム操作面】 ヘルプデスク:<u>contact.jica.pcm@bigtreetc.com</u>

### 【改修要望・運用関係】 国際協力調達部 事業・契約管理プラットフォーム事務局 齋藤 大輔、伊藤 珠希、真島 泰人

・メールの件名: 【PF】←必ず入力してください
 ・メールアドレス: <u>RPA-Lilian@jica.go.jp</u>; <u>platform\_for\_pcm@jica.go.jp</u>